# NAGRA LINO

## MANUEL D'UTILISATION

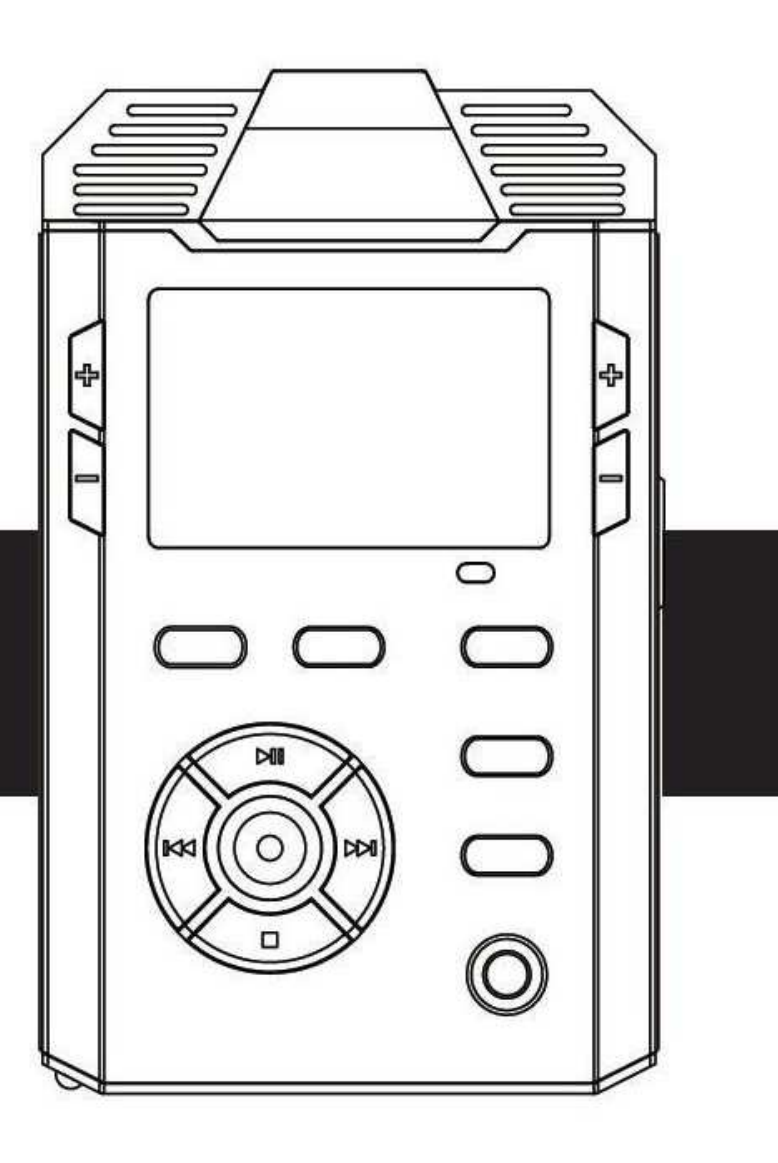

#### Sommaire

| Contenu de l'emballage                           | 6 -  |
|--------------------------------------------------|------|
| Important                                        | 6 -  |
| Présentation du NAGRA LINO                       | 7 -  |
| 1 Face avant                                     | 8 -  |
| 2 Face arrière                                   | 9 -  |
| 3 Côtés gauche et droit                          | 10 - |
| Guide de démarrage                               | 11 - |
| 1 Installation des piles et alimentation secteur | 12 - |
| Installation des piles                           | 13 - |
| Etat des piles ou batteries rechargeables        | 13 - |
| Alimentation secteur                             | 13 - |
| 2 Installation de la carte SD                    | 14 - |
| 3 Mise sous et hors tension                      | 15 - |
| 4 Fonctions du pavé de commandes                 | 16 - |
| Enregistrement                                   | 11 - |
| 1 Modes d'affichage en enregistrement            | 19 - |
| Description des deux affichages                  | 19 - |
| 2 Enrgistrement – Fonctions de base              | 21 - |
| Fonctions de base                                | 21 - |
| Création d'un marqueur                           | 21 - |
| Mode MONO/STEREO                                 | 24 - |
| 3 Paramétrages d'enregistrement                  | 25 - |
| Choix du gain microphone (MIC GAIN)              | 26 - |
| Contrôle de Gain Automatique (AGC)               | 28 - |
| Modèles (TEMPLATE - QUALITY)                     | 29 - |

| Matrice d'entrée                              | - 32 - |
|-----------------------------------------------|--------|
| PRE-REC – Mémoire tampon                      | - 33 - |
| Mode VOR (Voice-Operated Recording)           | 35 -   |
| Alimentation pour microphone externe Electret | 37 -   |
| Filtre                                        | - 38 - |
| Préfixe                                       | - 39 - |
| Lecture                                       | 11 -   |
| 1 Affichage en mode LECTURE                   | 41 -   |
| 2 Fonctions de base en LECTURE                | - 43 - |
| Saut de fichiers                              | - 46 - |
| Avance et retour rapides                      | - 46 - |
| Saut de marqueurs                             | - 46 - |
| Bouclage lecture A-B                          | 47 -   |
| Réglage du niveau de sortie                   | 47 -   |
| Gestion du répertoire                         | 11 -   |
| Affichage des informatiosn des fichiers       | 51 -   |
| 1 Dossier de travail                          | 52 -   |
| 2 Lecture d'un fichier                        | - 53 - |
| 3 Effacement d'un fichier                     | 54 -   |
| Menus                                         | 55 -   |
| Paramétrages                                  | - 46 - |
| 1 Liste des menus                             | 57 -   |
| 2 Paramétrage du système                      | - 58 - |
| Heure & date                                  | - 58 - |
| Led rouge d'enregistrement                    | - 58 - |
| Signal bip                                    | 59 -   |
| Haut-parleur                                  | - 59 - |

| Saut de fichier automatique                           | 60 -   |
|-------------------------------------------------------|--------|
| Extinction de l'écran                                 | - 60 - |
| Extinction automatique de l'appareil                  | - 60 - |
| Type de batterie                                      | - 60 - |
| Protection d'écriture via le port USB sur la carte SD | 61 -   |
| Choix de la langue                                    | - 60 - |
| Spécifications de la carte SD                         | - 62 - |
| Test de la vitesse sur la carte SD                    | - 63 - |
| Formatage de la carte SD ("SD format")                | - 64 - |
| Version                                               | 64 -   |
| Restauration des paramètres"usine" ("System reset")   | - 60 - |
| Mise à jour du firmware ("System update")             | 65 -   |
| Export et Import de la configuration                  | 65 -   |
| Résolutions de problèmes                              | 55 -   |
| 1 Messages d'erreur                                   | 67 -   |
| 2 FAQ                                                 | 71 -   |
| Spécifications                                        | 73 -   |

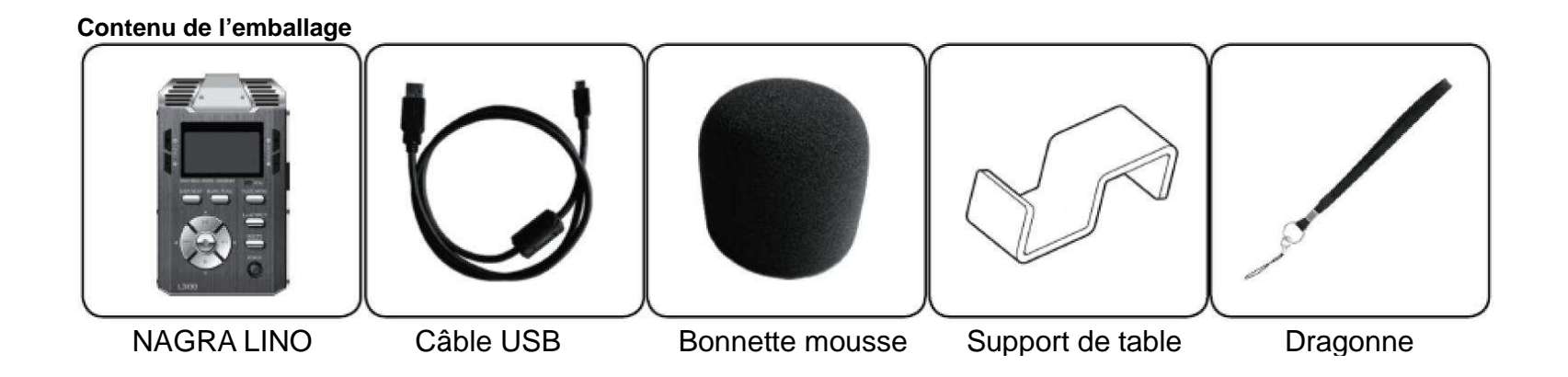

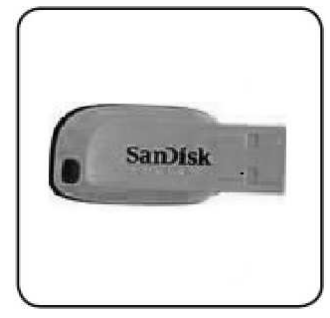

Manuel d'utilisation sur clé USB

#### Important

#### Réserve

Tous droits réservés. Sans autorisation, ce manuel ainsi que le software de l'appareil ne peut pas être copié, traduit, compressé, entièrement ou partiellement.

Audio Technology Switzerland décline toute responsabilité pour des dégâts résultants, directement ou indirectement, de l'utilisation de nos produits.

Audio Technology Switzerland se réserve le droit de modifier le produit et / ou ses spécifications, ainsi que le contenu de ce manuel d'utilisation sans préavis.

#### **Marques commerciales**

La marque NAGRA est une marque commerciale de NAGRAVISION SA.

Les marques IBM & PC/AT sont des marques commerciales de leurs sociétés internationales.

Microsoft and Windows sont des marques commerciales de Microsoft Corporation.

Apple and Macintosh sont des marques d'Apple Computer.

Pentium est une marque d'Intel Corporation.

Toutes autres marques sont enregistrées sous leurs sociétés respectives.

#### Présentation du NAGRA LINO

Ce chapitre décrit chaque partie de l'appareil et les fonctions de bases des boutons

- 1. Face avant
- 2. Face arrière
- 3. Cotés gauche et droit

#### 1 Face avant

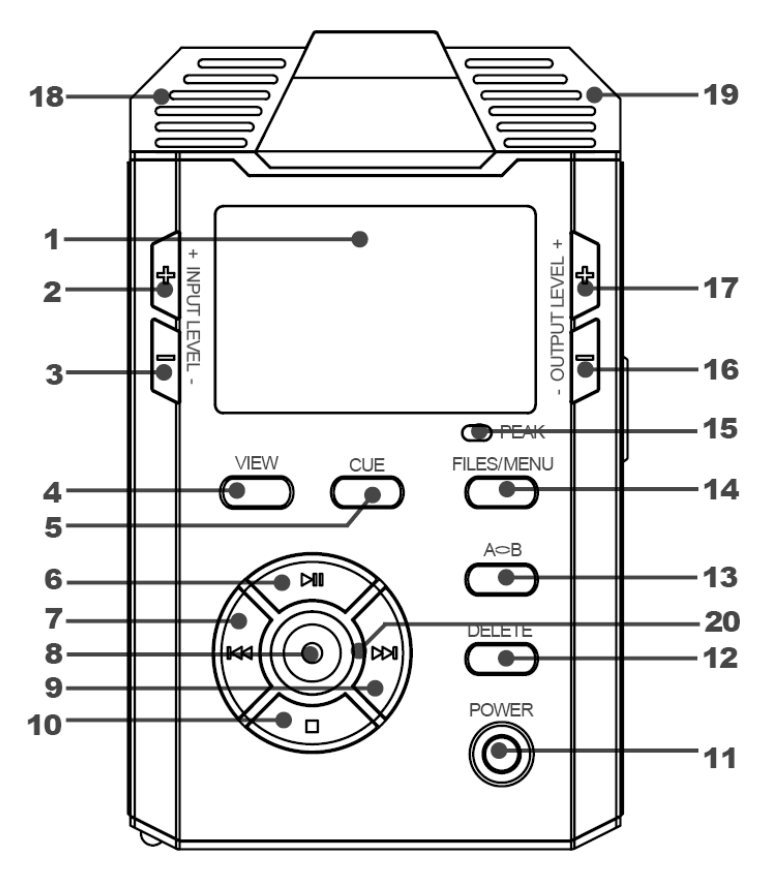

- 1 Ecran LCD
- 2 "+" : Augmentation du gain d'entrée
- 3 "-" : Diminution du gain d'entrée
- 4 "VIEW" : Bascule entre deux types d'affichage.
- 5 "CUE" : Saisie de marqueur en enregistrement
- 6 "> II " : Lecture / Pause / Déplacement vers le haut
- 7 "INT : Retour rapide / Saut arrière / Déplacement vers la gauche
- 8 O: Enregistrement / Validation "OK"
- 9 "▶I" : Avance rapide / Saut avant / Déplacement vers la droite
- 10 "■": Stop / Déplacement vers le bas
- 11 🥌 : "Power" ON / OFF
- 12 "DELETE" : Effacement du fichier sélectionné
- 13 "A B" : Saisie de marqueurs pour une lecture en boucle
- 14 "FILES / MENU" : Accès au répertoire ou au menu
- 15 "PEAK" : Indication de la saturation des entrées
- 16 "-" : Diminution du niveau de sortie
- 17 "+" : Augmentation du niveau de sortie

#### 2 Face arrière

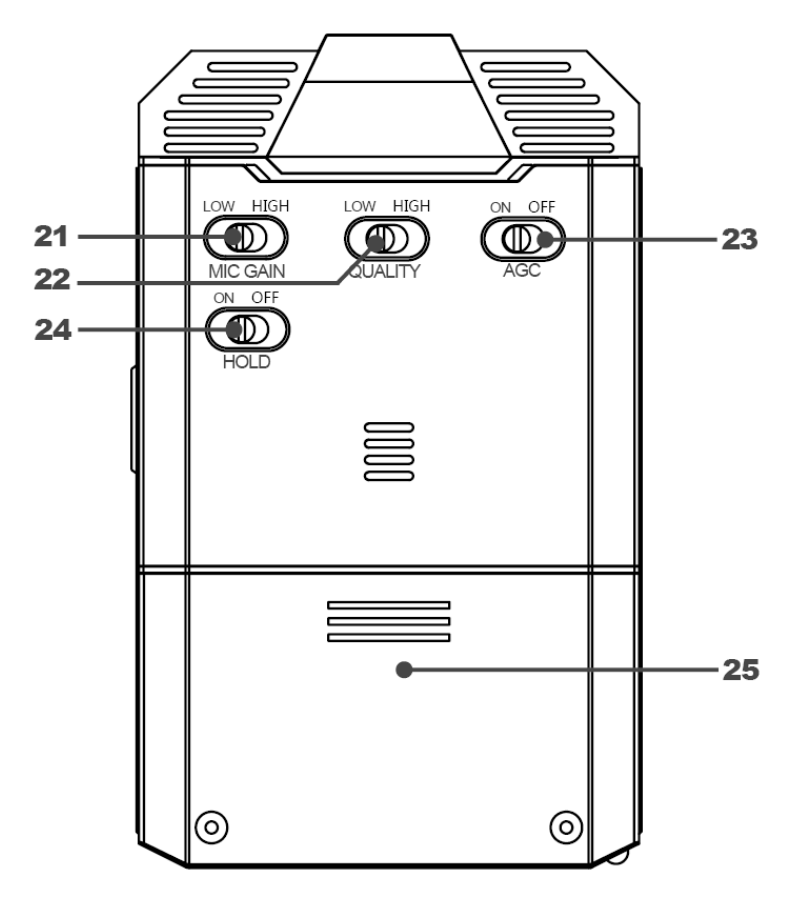

- 21 "MIC GAIN" : Sélection du gain d'entrée
- 22 "QUALITY" : Sélection du format de fichier
- 23 "AGC" : Activation du Contrôle Automatique de Gain
- 24 "HOLD" : Verrouillage du clavier
- 25 Compartiment des piles

#### 3 Côtés gauche et droit

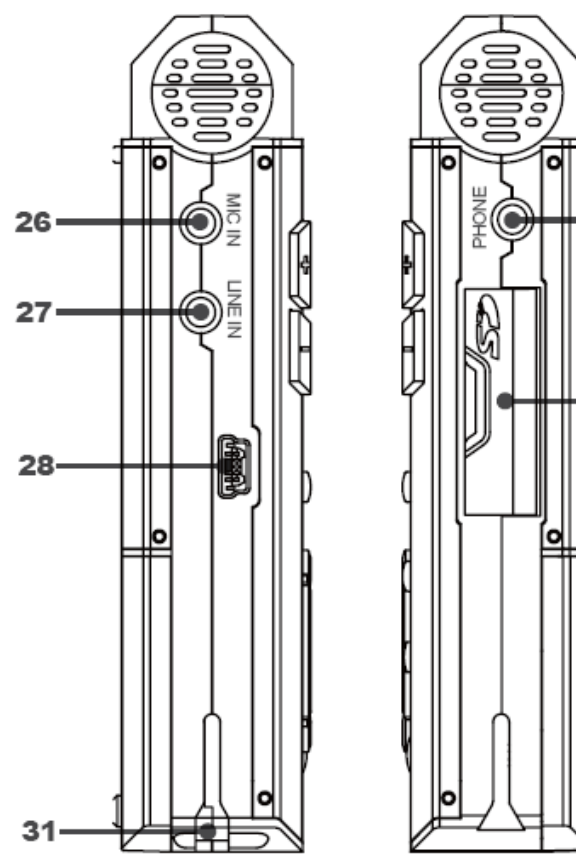

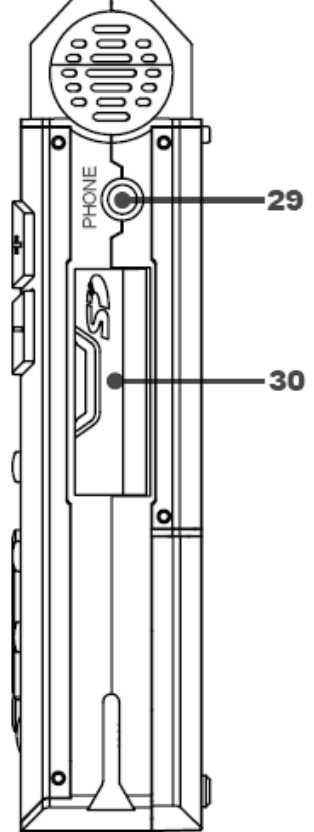

- 26 "MIC IN" : Entrée micro jack stéréo
- 27 "LINE IN" : Entrée ligne jack stéréo
- 28 Prise USB
- "PHONE" : Sortie casque jack 29
- 30 Logement de la carte SD
- 31 Emplacement pour dragonne

#### Guide de démarrage

Ce chapitre décrit la préparation de l'enregistreur avant la mise en enregistrement :

- 1. Installation des piles et alimentation externe
- 2. Installation de la carte SD
- 3. Mise sous et hors tension
- 4. Fonction du pavé de commandes

#### 1 Installation des piles et alimentation secteur

Le NAGRA LINO peut être alimenté à l'aide de deux piles ou batteries rechargeables "AA" batteries, ou via un câble USB connecté à un ordinateur, ou à l'aide d'une alimentation secteur USB 5V.

#### Installation des piles

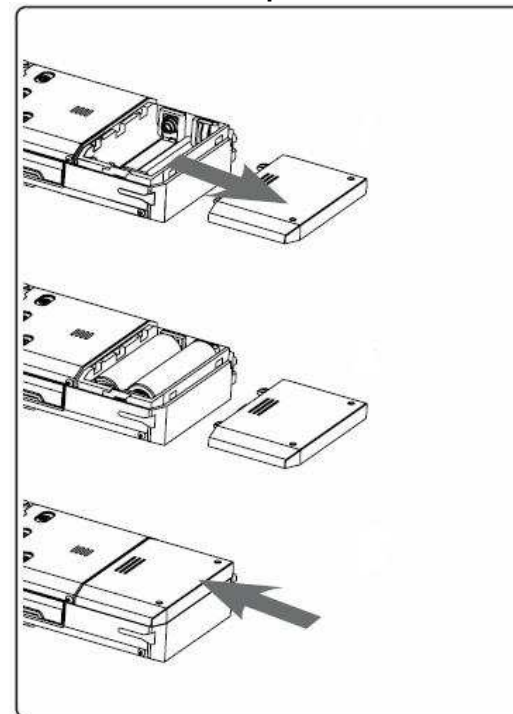

- 1 Comme décrit ci-contre, appuyer légèrement sur le couvercle et le glisser pour ouvrir.
- 2 Placer 2 piles ou batteries rechargeables "AA" en respectant la polarité.
- 3 Replacer et fermer le couvercle totalement.

Important :

Sélectionner le type d'éléments utilisés : piles ou batteries rechargeables dans le menu "System Setting".

Recommandations :

- Ne pas mélanger différents types de piles.
- Remplacer les deux piles usagées simultanément.
- Respecter la polarité.
- Dans le cas d'une utilisation avec des batteries rechargeables, elles doivent être chargées à l'aide d'un chargeur externe (le NAGRA LINO n'est pas équipé d'un chargeur interne).

#### Etat des piles ou batteries rechargeables

| Niveau | Symbole | Etat des piles ou batteries rechargeables |
|--------|---------|-------------------------------------------|
| 1      |         | 100%                                      |
| 2      |         | 30%                                       |
| 3      |         | 15%                                       |
| 4      |         | 5%                                        |

Nota :

• Changer les piles ou les batteries rechargeables dès l'apparition du message "Low Power".

#### **Alimentation externe**

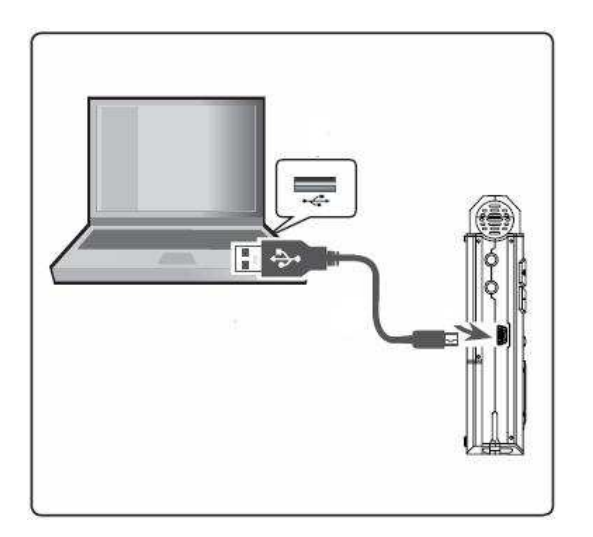

- 1 Relier le NAGRA LINO à un ordinateur à l'aide du câble standard USB fourni
- 2 Choisir le mode [USB Power] sur l'afficheur.
- 3 Le NAGRA LINO est ainsi alimenté par l'ordinateur.

Nota :

- Le NAGRA LINO peut aussi être alimenté à l'aide d'une alimentation secteur USB standard 5V.
- L'alimentation externe ne permet pas la charge de batteries rechargeables.

#### 2 Installation de la carte SD

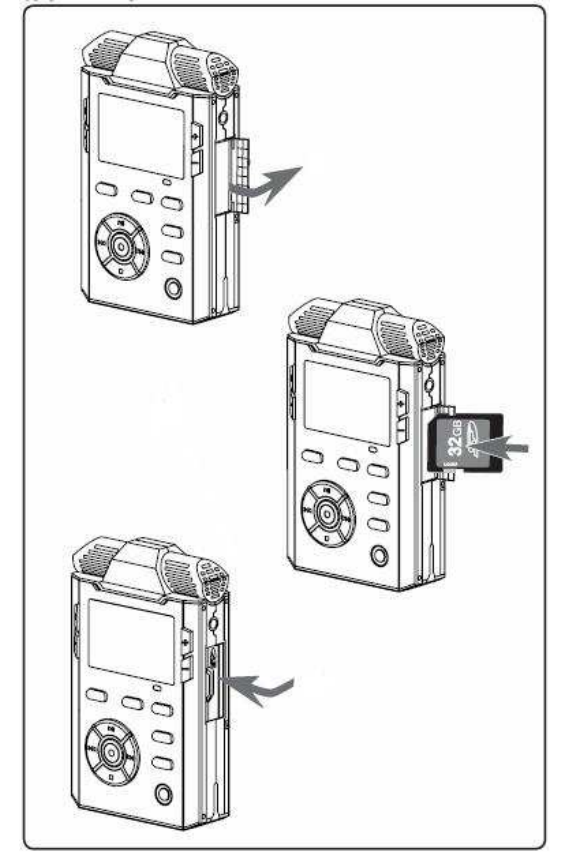

Le NAGRA LINO enregistre sur carte SD (il ne dispose pas de mémoire interne).

- L'utilisation de cartes SD "haute vitesse" est recommandée.
- Le test de vitesse dans le menu [System Setting>Test SD Speed] permet de garantir la compatibilité de la carte utilisée avec l'appareil.
- Il est recommandé d'utiliser des cartes de fabricants connus.
- Attention aux contre-façons !

#### Insertion de la carte

- 1 Ouvrir la trappe.
- 2 Insérer la carte SD jusqu'au verrouillage.
- 3 Fermer la trappe.

#### Sortir la carte SD

- 1 Ouvrir la trappe
- 2 Appuyer sur la carte pour déverrouiller (déclic).
- 3 Sortir la carte et fermer la trappe.

Nota :

• Il est possible de changer de carte lorsque le NAGRA LINO est sous tension.

#### 3 Mise sous et hors tension

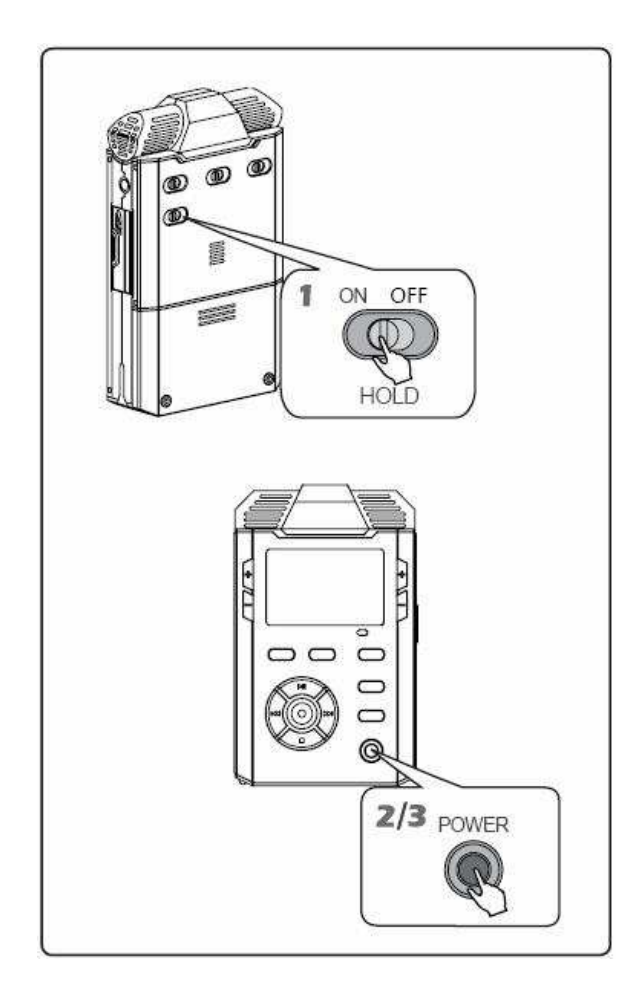

- 1 Vérifier que le commutateur "HOLD" est sur OFF.
- 2 Maintenir la touche "POWER" pendant trois secondes pour allumer l'appareil.
- 3 Maintenir la touche "POWER" jusqu'à extinction.

Nota :

- Si le commutateur [HOLD] est sur ON, l'écran affichera le message "Keypad is locked" (clavier verrouillé). Placer ce commutateur sur OFF pour déverrouiller.
- La mise sous tension nécessite qu'une carte SD soit dans l'appareil.
- A la mise sous tension, si le message "Battery door is open" apparaît, il indique que la trappe du logement de la carte SD est ouverte. L'appareil sera mis hors tension automatiquement. Fermer la trappe et procéder de nouveau à la mise sous tension.

#### 4 Fonctions du pavé de commandes

La fonction des touches du pavé de commandes est différente selon le mode dans lequel est l'appareil.

| Touche | Mode d'enregistrement                   | Mode de lecture                         | Répertoire /            |
|--------|-----------------------------------------|-----------------------------------------|-------------------------|
|        |                                         |                                         | Paramétrages            |
|        | Mise en enregistrement :                |                                         | Touche OK (validation). |
| M      | Un premier appui permet l'accès au      |                                         | Confirme le choix       |
|        | mode de pré-enregistrement.             | -                                       | effectué.               |
|        | Un deuxième appui lance                 |                                         |                         |
| )      | l'enregistrement.                       |                                         |                         |
|        | Pause en enregistrement.                | Bascule entre les modes Play & Pause.   | Déplacement vers le     |
|        | Un deuxième appui redémarre             |                                         | haut.                   |
|        | l'enregistrement.                       |                                         |                         |
|        |                                         |                                         |                         |
|        | Arrêt de l'enregistrement :             | Arrêt de la lecture.                    | Déplacement vers le     |
| M      | Maintenir cette touche pendant deux     |                                         | bas.                    |
|        | secondes pour arrêter l'enregistrement. |                                         |                         |
|        | Le fichier sera sauvegardé              |                                         |                         |
|        | automatiquement.                        |                                         |                         |
|        |                                         | En mode Lecture : (appui long) Retour   | Déplacement vers la     |
|        |                                         | rapide / (appui court) Retour à l'index | gauche.                 |
|        | -                                       | précédent.                              |                         |
|        |                                         | En mode "Marqueur" : (appui court)      |                         |
|        |                                         | Retour au marqueur précédent.           |                         |

|     | En mode Lecture : (appui long) Avance | Déplacement vers la                    |        |
|-----|---------------------------------------|----------------------------------------|--------|
| Per |                                       | rapide / (appui court) Accès à l'index | droite |
|     | -                                     | suivant.                               |        |
|     |                                       | En mode "Marqueur" : (appui court)     |        |
|     | Accès au marqueur suivant.            |                                        |        |

#### Enregistrement

Ce chapitre présente les fonctions d'enregistrement sur le NAGRA LINO :

- ♣ Affichage en enregistrement
- **4** Fonctions de base en enregistrement
- Paramétrages des fonctions en enregistrement

#### 1 Modes d'affichage en enregistrement

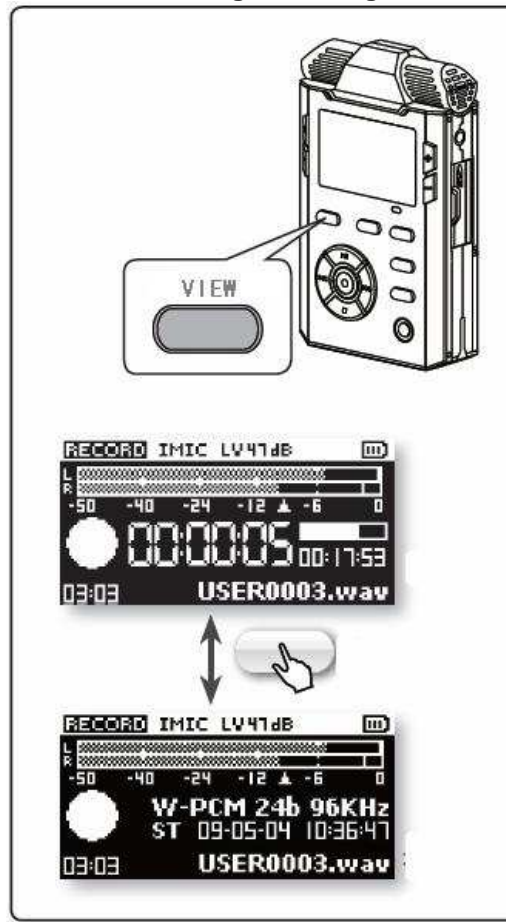

La touche "VIEW" permet de basculer entre deux modes d'affichage :

- Durée de fichier et temps restant (affichage par défaut).
- **4** Format de fichiers, date et heure.

#### **Description des deux affichages**

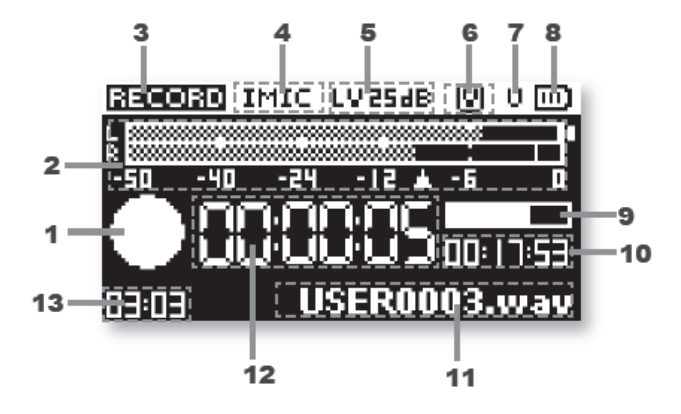

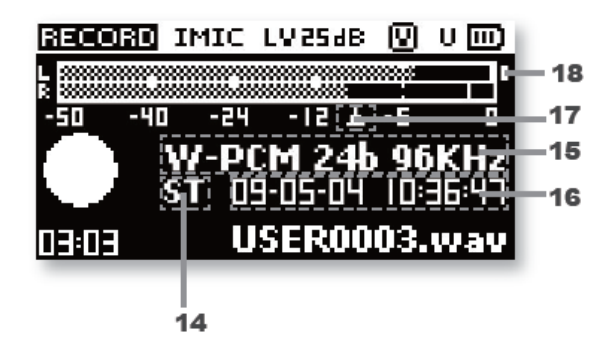

- 1 Icone de l'état en cours
- 2 Bargraph
- 3 Etat en cours
- 4 Entrée
- 5 Gain d'entrée
- 6 Etat du VOR
- 7 Alimentation USB
- 8 Etat des piles / batteries
- 9 Barre de progression
- 10 Temps restant
- 11 Nom du fichier
- 12 Durée du fichier (HH:MM.SS)
- 13 Nombre de marqueurs
- 14 Type de fichier : Stéréo ST ou Mono MO
- 15 Format de fichier
- 16 Date et heure
- 17 Niveau d'enregistrement recommandé
- 18 Indication de saturation

#### 2 Enregistrement – Fonctions de base

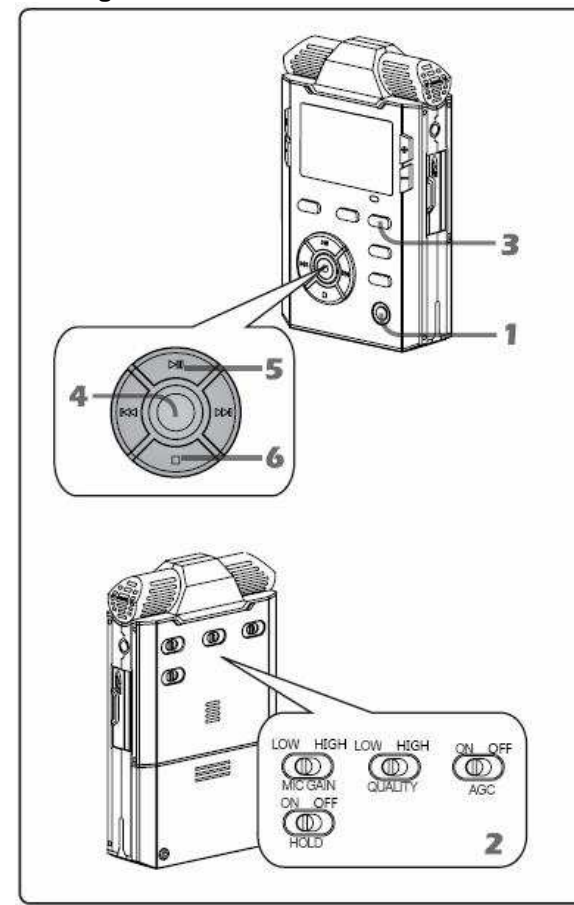

- 1 Allumer l'appareil. Vérifier que la carte SD dispose d'espace disponible suffisant ainsi que l'état des piles pour assurer l'enregistrement.
- 2 Sélectionner les paramètres d'enregistrement préalablement choisis dans le menu "Record settings" : Modèle (Bouton Qualité Haute (High) ou basse (Low)), mémoire tampon, choix de l'entrée, préfixe, mode VOR, etc...

Sélectionner le gain du micro : Haut (HIGH) ou Bas (LOW)

- 3 Choisir le dossier de travail dans lequel seront stockés les enregistrements. Par défaut, le dossier de travail se nomme "RECORD".
- 4 Si la mémoire tampon est active (PRE-REC), un premier appui sur la

touche 🧿 place le LINO en mode PRE-REC. L'écran affiche le mode

"PRE-REC" (cercle et indication PRE-REC). La led rouge du bouton 🧕

clignote. Un deuxième appui lance l'enregistrement.

L'écran affiche alors le mode "Enregistrement" (rond plein et indication

RECORD). La led rouge du bouton 🧿 s'allume.

Si le mode PREREC est désactivé, l'appui sur la touche **O** lance directement l'enregistrement.

Nota : si la led rouge est désactivé dans le menu "System settings", celle-ci sera toujours éteinte.

5 Un appui sur la touche PAUSE active le mode PAUSE. Un nouvel appui

(ou l'appui sur la touche <sup>O</sup>) relance l'enregistrement.

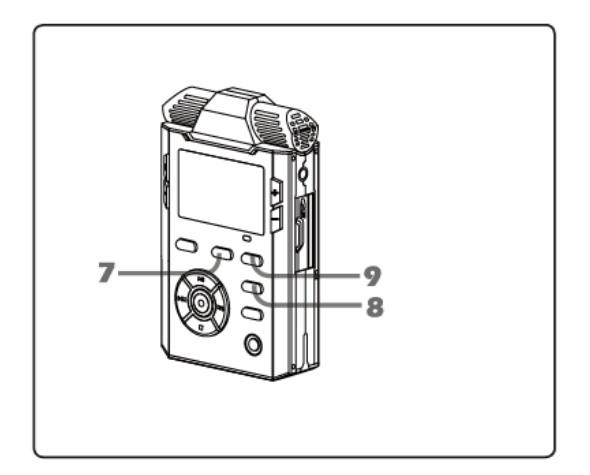

- 7 En cours d'enregistrement, la touche CUE permet la saisie de marqueurs.
- 8 La touche A-B permet de créer un nouveau fichier sans arrêter l'enregistrement.
- 9 Le mode VOR (Voice-Operated Recording) peut être mis en fonction afin d'activer l'enregistrement automatiquement dès l'apparition d'un son, selon les paramétrages effectués.

Nota :

- Pour économiser l'énergie, l'écran s'éteint par défaut au bout de 30 secondes. Un appui sur une touche active à nouveau l'écran (cette fonction peut être annulée dans le menu "Display extinction").
- Ne jamais sortir la carte SD en cours d'enregistrement (Si la trappe est ouverte, l'enregistrement sera stoppé et le fichier en cours sera sauvegardé).
- Ne jamais retirer le couvercle du bac à piles en cours d'enregistrement.

#### Création d'un marqueur

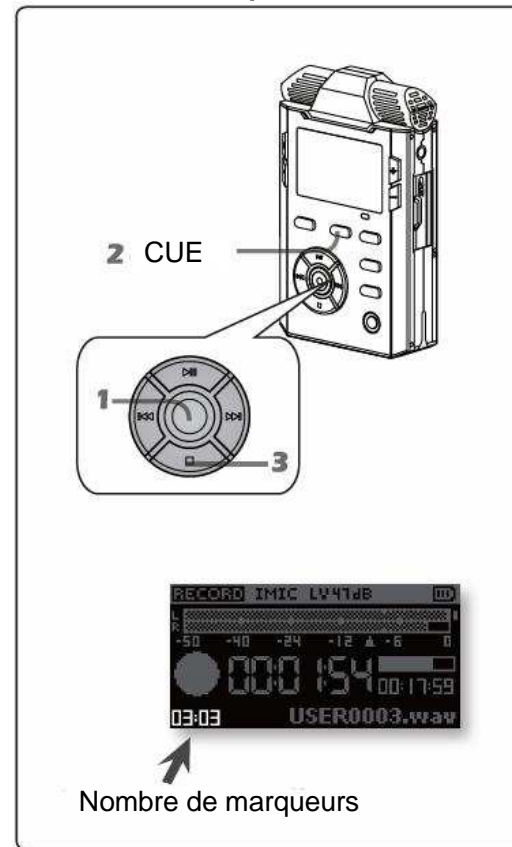

Cette fonction n'est possible qu'en mode WAV.

Le marqueur est une information inscrite dans l'entête du fichier permettant de repérer un moment précis du fichier, il n'affecte pas l'enregistrement.

- 1 Lancer l'enregistrement.
- 2 L'appui sur la touche CUE crée un marqueur. Le numéro s'inscrit au bas à gauche de l'afficheur. Il s'incrémente à chaque nouvel appui.
- 3 Maintenir la touche STOP pour arrêter l'enregistrement

Nota :

- Un maximum de 99 marqueurs peut être saisi par fichier.
- Un minimum de 1 seconde doit séparer chaque marqueur.

#### Mode MONO / STEREO

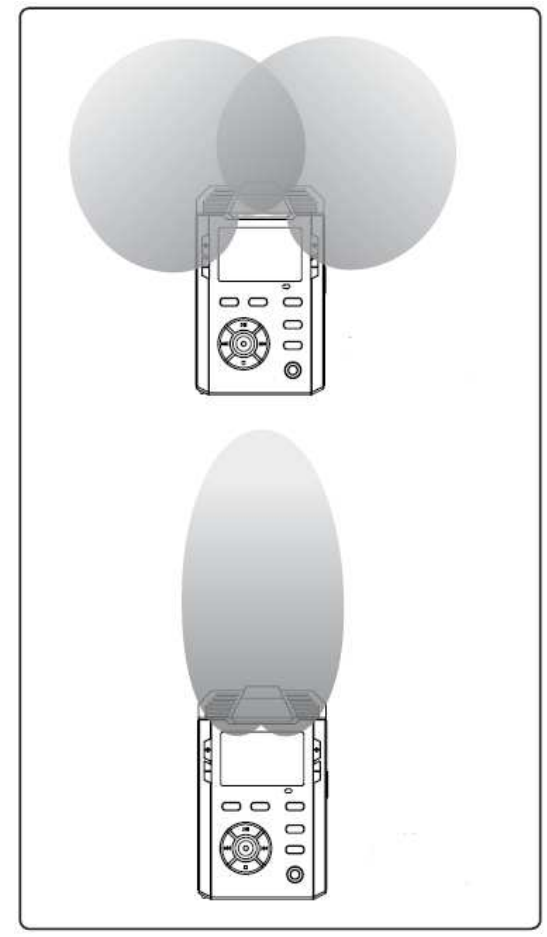

Le NAGRA LINO est équipé de deux microphones de haute sensibilité permettant d'enregistrer en mode MONO (directivité directionnelle) ou STEREO (directivité cardioïde).

Les modes MONO et STEREO dépendent des menus TEMPLATE et MATRIX :

- 1 Dans le menu "Record settings">"Template", choisir la qualité haute [HIGH] ou basse [LOW], puis choisir le type de fichier ("File type"), stéréo (ST) ou mono (MO).
- 2 Dans le menu "Record settings">"Matrix", choisir le type des modes MONO et STEREO.

Nota :

• Le choix du débit ne s'effectue qu'en mode MP3.

#### 3 Paramétrages d'enregistrement

Le NAGRA LINO dispose d'un menu complet permettant d'effectuer paramétrages d'enregistrement.

Nous vous conseillons de lire attentivement ce chapitre.

#### **Commutateurs externes**

Le NAGRA LINO est équipé de commutateurs situés à l'arrière permettant l'accès direct à certaines fonctions.

#### Choix des paramètres d'enregistrement

- Maintenir la touche FILES/MENU.
- Choisir le menu [Record settings].
- Se déplacer à l'aide des touches "> II " (haut), " I" (bas), " III " (gauche) et " III " (droit) et valider la paramètre choisi par la touche

### **O** "OK".

• Appuyer plusieurs fois sur la touche "💘" pour sortir du menu.

#### Choix du gain microphone (MIC GAIN)

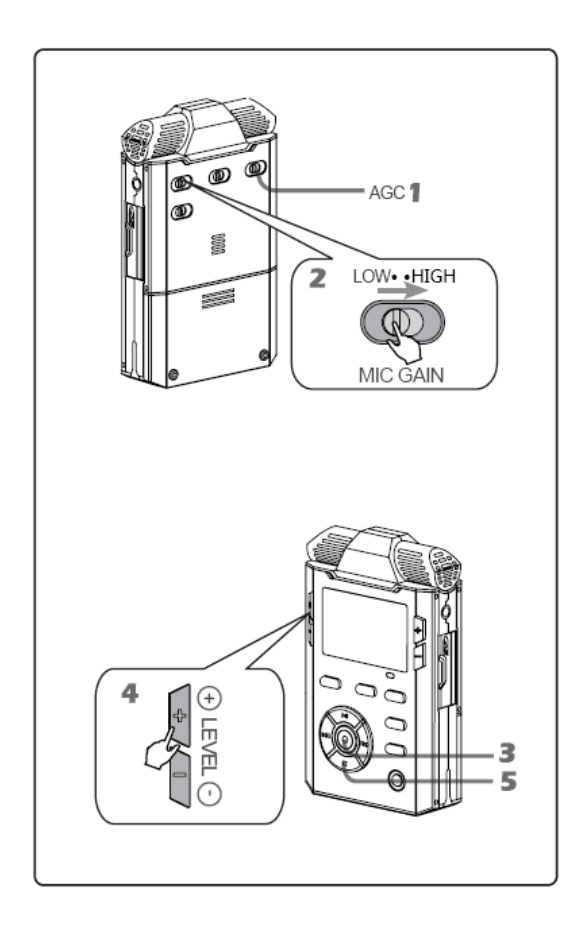

Le NAGRA LINO dispose d'un réglage de gain d'enregistrement manuel.

- 1 Laisser le commutateur de contrôle automatique de gain (AGC) sur OFF.
- 2 Placer le commutateur MIC GAIN selon le niveau de la source à enregistrer :
- LOW : Niveau bas
- HIGH : Niveau haut
- 3 Lancer l'enregistrement
- 4 Les touches LEVEL +/- permettent le réglage fin du niveau d'enregistrement.
- 5 Maintenir la touche STOP pour arrêter l'enregistrement.

Nota :

• Le réglage manuel n'est pas disponible si le commutateur AGC est actif (position ON).

| Entrée        | Gamme de réglage du gain |                       |  |
|---------------|--------------------------|-----------------------|--|
| Ligne         | LOW : de 0dB à 31dB      | HIGH : 0dB~31dB       |  |
| Micro externe | LOW : de 19dB à 50dB     | HIGH : de 34dB à 65dB |  |
| Micro interne | LOW : de 19dB à 50dB     | HIGH : de 34dB à 65dB |  |

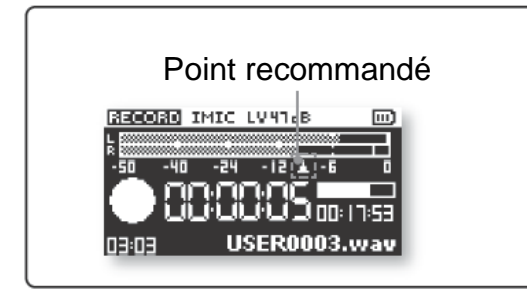

Niveau d'enregistrement recommandé :

Afin de garantir une qualité optimale, nous vous conseillons de régler le niveau autour du repère (voir ci-contre).

Il n'est pas conseillé de sous-moduler (autour de -40dB) ou d'enregistrer à un niveau trop élevé (proche du 0dB, risque de saturation).

#### Contrôle de Gain Automatique (Automatic Gain Control)

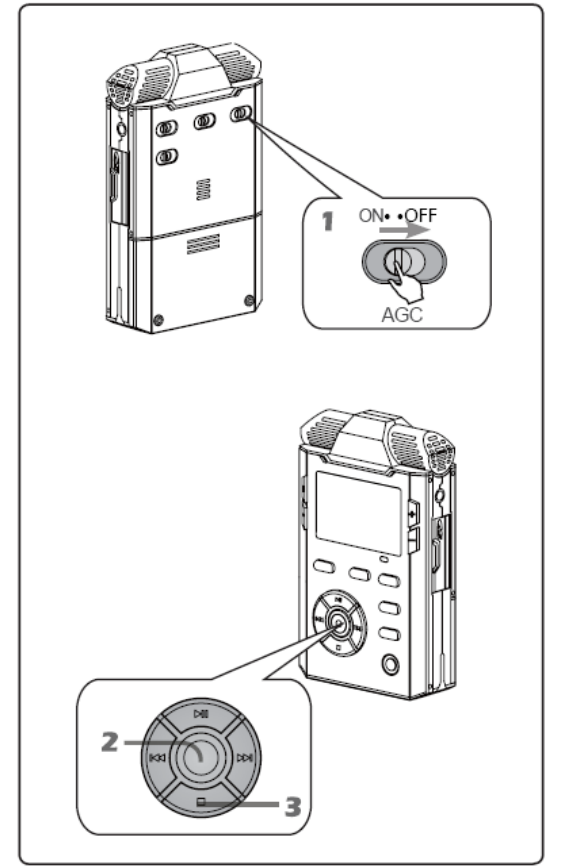

L'AGC permet un contrôle automatique du gain.

Lorsque le niveau sonore est bas, le gain est augmenté, lorsqu'il est élevé, le gain est diminué.

- 1 Placer le commutateur AGC sur ON :
- AGC [ON] : AGC activé.
- AGC [OFF]: AGC désactivé.
- 2 Appuyer sur le bouton 📀 :
- En mode PRE-REC, l'icone est affichée.
- En enregistrement, l'icone 🔤 est affichée.
- 3 Maintenir la touche STOP pour arrêter l'enregistrement.

Nota :

- Le mode AGC peut être utilisé dans le cas de l'enregistrement d'une réunion où les intervenants sont placés à des endroits différents et parlent au même niveau.
- Si le mode VOR est actif, l'AGC est inhibé (mode par défaut).
- Le réglage manuel n'est pas disponible si l'AGC est actif.

#### Modèles (TEMPLATE - QUALITY)

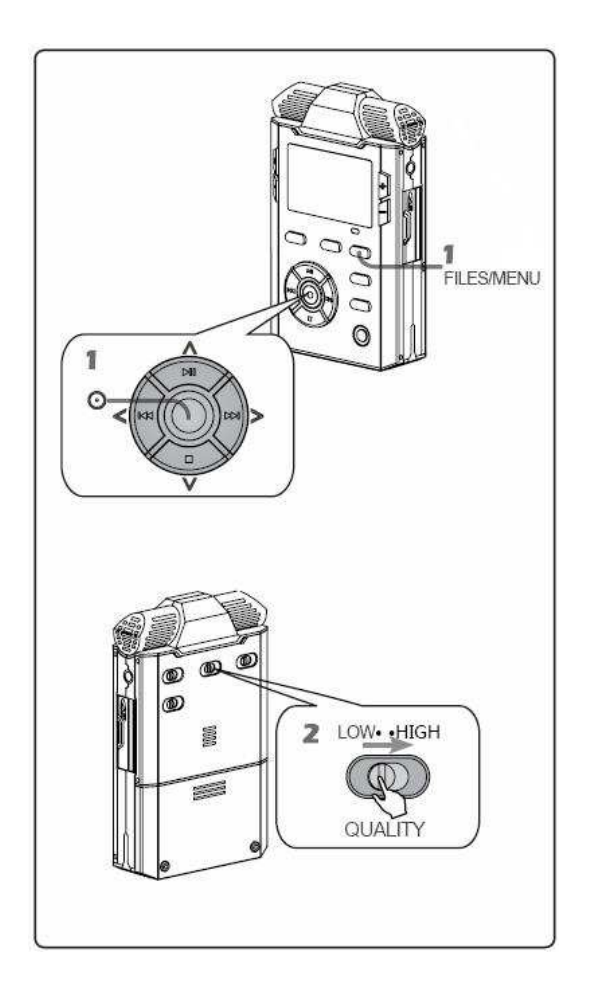

Le NAGRA LINO est basé autour de deux modèles: qualité basse (modèle "LOW") et qualité haute (modèle "HIGH"). Le choix s'effectue à l'aide du commutateur "QUALITY".

- 1 Maintenir la touche FILES/MENU.
- 2 Choisir le menu [Record settings]. Se déplacer à l'aide des touches "▶ II " (haut), "■" (bas), "I44" (gauche) et "▶I" (droit) et valider le modèle "LOW" ou "HIGH" par la touche

🧿 "OK".

Choisir le format de fichier, la fréquence d'échantillonnage et le débit dans le cas d'un format compressé.

• Appuyer plusieurs fois sur la touche "w" pour sortir du menu.

Nota :

 Les paramètres disponibles pour les deux modèles sont identiques. Les noms LOW et HIGH permettent de les différencier rapidement. La qualité dépend des choix effectués.

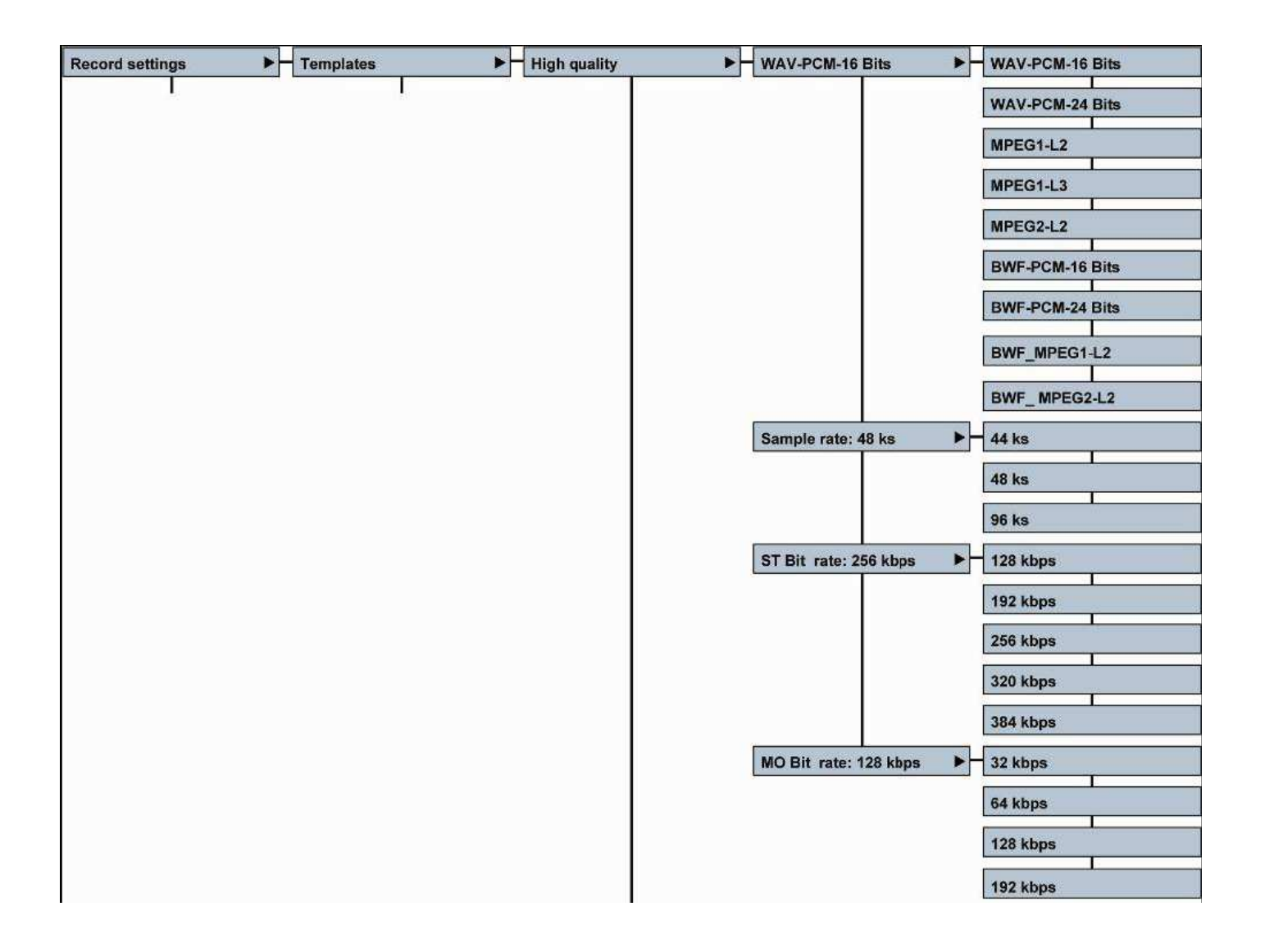

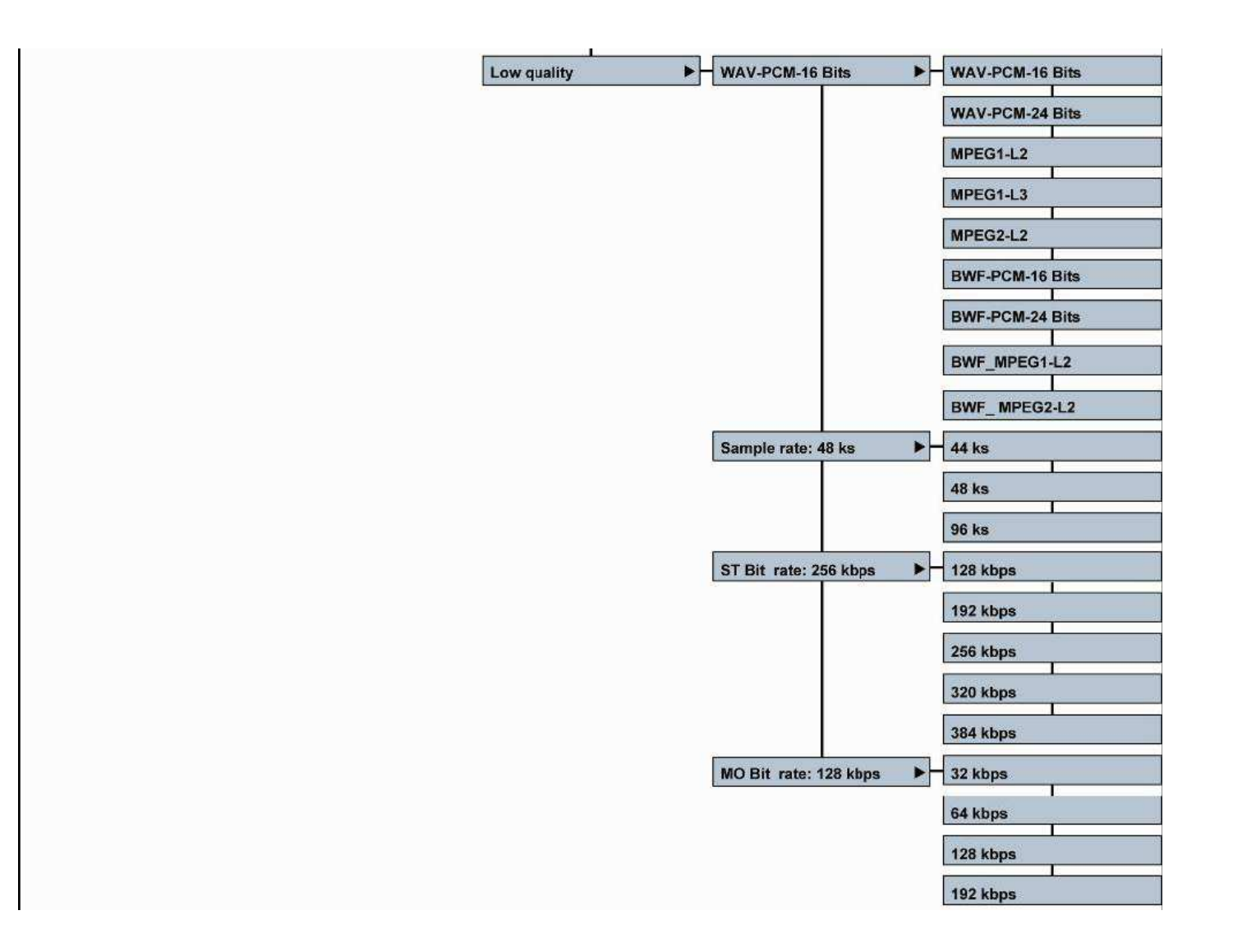

#### Matrice d'entrée

La matrice d'entrée permet de choisir la destination du signal vers le canal gauche et/ou droit.

| Mode de Matriçage (Matrix mode)                 | Paramètres<br>d'enregistrement<br>(Record file set) | Sortie Gauche (Output L)   | Sortie Droite (Output R)   |
|-------------------------------------------------|-----------------------------------------------------|----------------------------|----------------------------|
| Mono depuis Gauche (Mono from left)             | Mono                                                | Entrée Gauche<br>(Input L) | Entrée Gauche<br>(Input L) |
| Mix Gauche & Droite                             |                                                     | Entrée Gauche & Droite     | Entrée Gauche & Droite     |
| (Mono Mix. Left & Right)                        | Mono                                                | (Input L&R)                | (Input L&R)                |
|                                                 |                                                     | Entrée Gauche              | Entrée Droite              |
| Stéréo standard                                 | Stéréo                                              | (Input L)                  | (Input R)                  |
| Stéréo depuis Gauche<br>(Stereo both from left) | Stéréo                                              | Entrée Gauche<br>(Input L) | Entrée Gauche (Input L)    |
| Gauche uniquement, Droite coupée                |                                                     | Entrée Gauche              | Pas de signal              |
| (Left only, Mute Right)                         | Stéréo                                              | (Input L)                  | (No signal)                |
| Mix Gauche & Droite                             |                                                     | Entrée Gauche & Droite     | Entrée Gauche & Droite     |
| (Stereo mix.)                                   | Stéréo                                              | (Input L&R)                | (Input L&R)                |

#### **PRE-REC – Mémoire tampon**

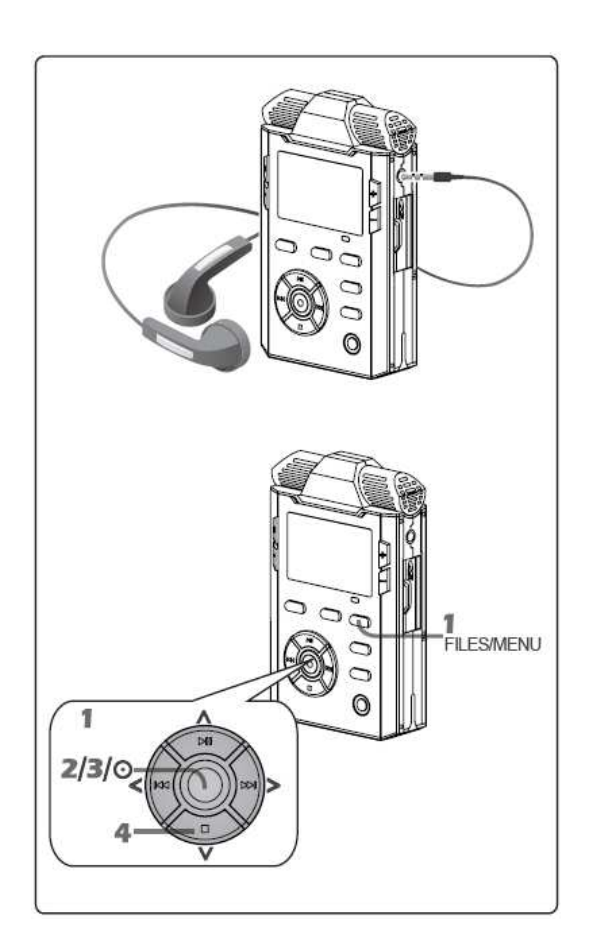

- La mémoire tampon peut être réglée à 1 ou 3 secondes.
- Cette mémoire permet de démarrer l'enregistrement 1 à 3s avant l'appui sur le bouton Record.
- En mode PRE-REC, l'audio est disponible en sortie casque et le gain d'entrée peut être réglé avant la mise en enregistrement.
- 1 Maintenir la touche FILES/MENU.

Choisir le menu [Record settings]. Se déplacer à l'aide des touches "▶ II " (haut), "■" (bas), "I44" (gauche) et "▶I" (droit) et valider le menu

"Pre-record" par la touche O "OK".

#### Sélectionner la fonction :

| Options | Fonction                            |
|---------|-------------------------------------|
| OFF     | Pas de mémoire tampon, mode PRE-REC |
|         | inactif                             |
| 1S      | Mémoire tampon de 1 s               |
| 3S      | Mémoire tampon de 3 s               |

• Appuyer plusieurs fois sur la touche "IM" pour sortir du menu.

- 2 Se placer en mode PRE-REC :
- Appuyer sur la touche <sup>O</sup>.
- Le nom de fichier est affiché à l'écran.
- Le mode PRE-REC est indiqué par un cercle, la led rouge du bouton 🧿 clignote.
- L'audio est disponible en sortie casque et le gain d'entrée peut être réglé avant la mise en enregistrement.
- 3 Lancer l'enregistrement :
- Appuyer sur la touche O pour activer l'enregistrement.
- 4 Arrêt :

Maintenir la touche STOP pour arrêter l'enregistrement.

#### Mode VOR (Voice-Operated Recording)

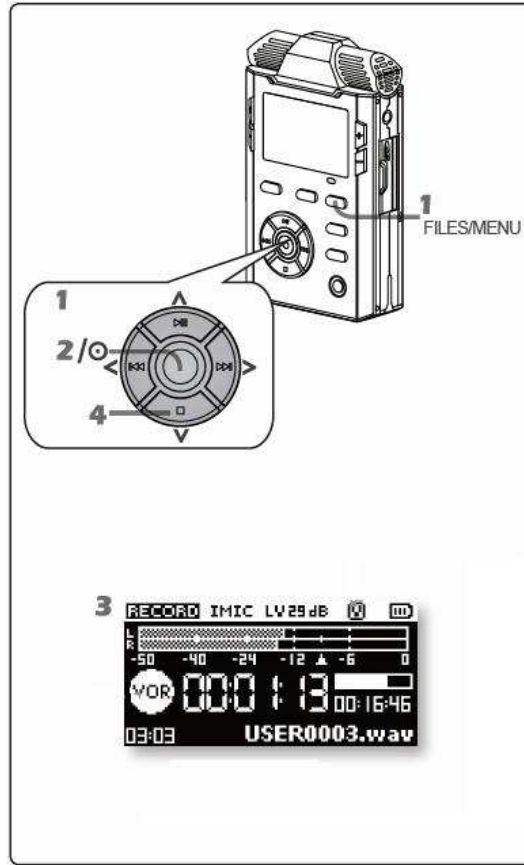

Ce menu permet d'activer ou de désactiver le mode VOR (Voice Operated Recording / Déclenchement à la Voix), de choisir le seuil à partir duquel l'enregistrement sera déclenché, la durée de l'enregistrement et le mode de déclenchement :

#### 1 Maintenir la touche FILES/MENU.

Choisir le menu [Record settings]. Se déplacer à l'aide des touches "▶ II " (haut), "∎" (bas), "I≪" (gauche) et "൝" (droit) et valider le menu "VOR" par la

touche 0 "OK".

| Option |                         | Fonction                           |
|--------|-------------------------|------------------------------------|
| Seuil  | OFF                     | Mode VOR désactivé                 |
|        | -10dBFs/-20dBFs/-30dBFs | Seuil de déclenchement             |
| Mode   | Pause                   | Chaque déclenchement de            |
|        |                         | l'enregistrement continue le       |
|        |                         | premier fichier créé.              |
|        |                         |                                    |
|        | Split                   | Chaque déclenchement de            |
|        |                         | l'enregistrement génère un         |
|        |                         | nouveau fichier.                   |
| Délai  | 5s/10s/30s/1m/2m/3m     | Durée avant l'arrêt de             |
|        |                         | l'enregistrement dès que le niveau |
|        |                         | chute au-dessous de 25 dB par      |
|        |                         | rapport au seuil choisi.           |

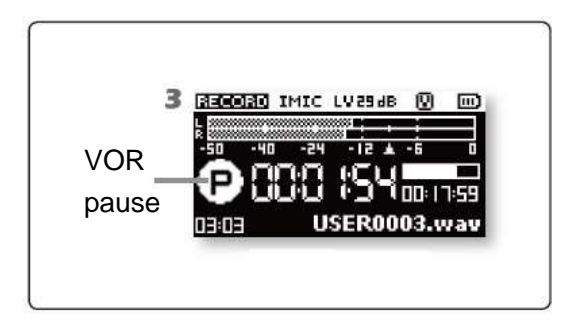

2 Placer l'appareil en mode enregistrement à l'aide de la

touche O. Le symbole VOR apparaît à l'écran.

- 3 L'enregistrement et la pause seront activés selon les paramétrages effectués.
- 4 Arrêt :

Maintenir la touche STOP pour arrêter l'enregistrement.
#### Alimentation pour microphone externe Electret

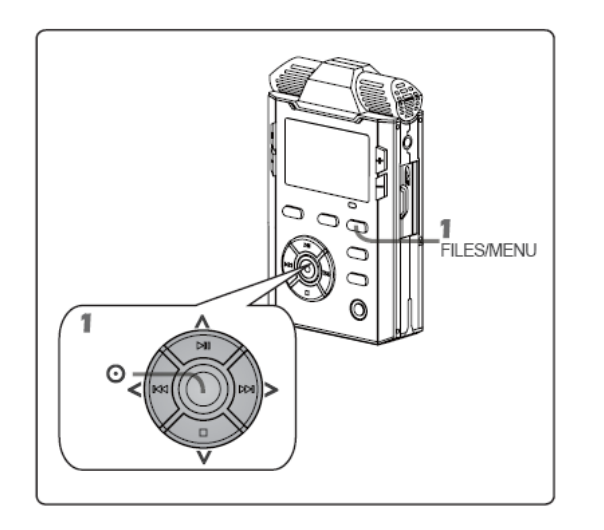

L'utilisation d'un microphone Electret sur l'entrée MIC nécessite l'activation de l'alimentation Electret 3V.

Maintenir la touche FILES/MENU.
 Choisir le menu [Record settings]. Se déplacer à l'aide des touches "▶ II " (haut), "■" (bas), "I4" (gauche) et "▶I" (droit) et

valider le menu "MIC power" par la touche O "OK".

| Options | Fonction                         |
|---------|----------------------------------|
| ON      | Alimentation Electret activée    |
| OFF     | Alimentation Electret désactivée |

Choisir l'option et valider par 🧿 "OK".

Appuyer plusieurs fois sur la touche "Iet" pour sortir du menu.

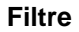

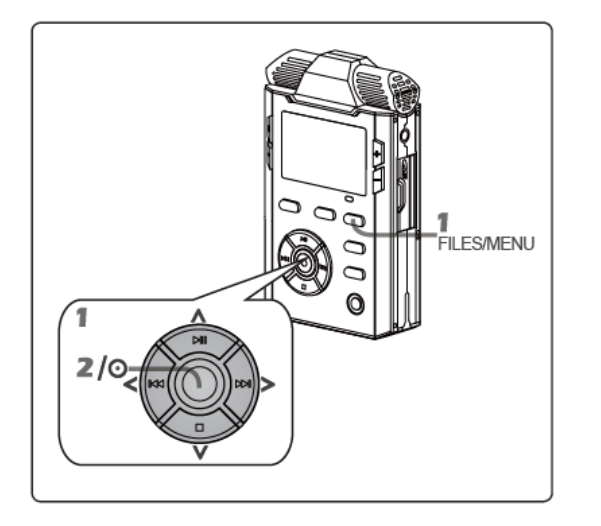

L'activation du filtre coupe-bas permet de réduire les basses fréquences indésirables (telles que celle générées en extérieur par le vent).

1 Maintenir la touche FILES/MENU.

Choisir le menu [Record settings]. Se déplacer à l'aide des touches "▶ II " (haut), "■" (bas), "I4" (gauche) et "▶I" (droit) et

valider le menu "Filter" par la touche O "OK".

| Options | Fonction         |
|---------|------------------|
| ON      | Filtre activé    |
| OFF     | Filtre décastivé |

Appuyer plusieurs fois sur la touche "Iet" pour sortir du menu.

Nota : La fréquence de coupure du filtre est située à 100 Hz avec une pente de 40dB / octave.

#### Préfixe

Ce menu permet de remplacer le préfixe par défaut "USER".

Choisir le menu [Record settings]. Se déplacer à l'aide des touches "▶ II " (haut), "■" (bas), "I4" (gauche) et "▶I" (droit) et valider le menu Prefix name par la touche <sup>O</sup> "OK".

La sélection des 4 caractères s'effectue à l'aide des touches flèches "▶ II " (haut), "■" (bas), se déplacer à l'aide des touches "I44" (gauche) et "▶I" (droit) et valider la saisie par la touche <sup>O</sup> "OK".

Exemple de nom d'un fichier : FGRM0001

## Lecture

Ce chapitre décrit les différentes fonctions en mode LECTURE.

- Affichage en mode LECTURE
- Fonctions de base
- Paramétrages des fonctions de lecture

# 1 Affichage en mode LECTURE

La touche VIEW permet de basculer enter deux affichages :

- Visualisation de la durée du fichier
- Visualisation du format de fichier

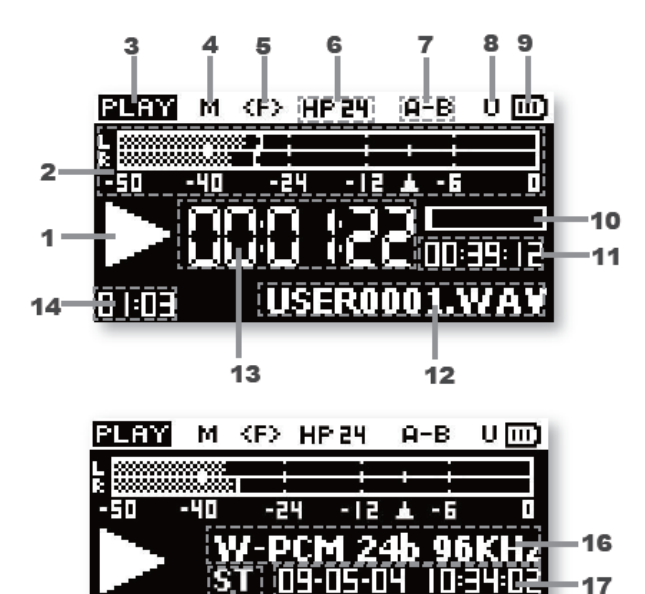

**USER0001.W** 

0 I:03

15

- 1 Fonctions : Lecture / Pause / Stop / Avance & Retour rapides.
- 2 Bargraph.
- 3 Etat en cours : Lecture / Pause / Stop / Avance et Retour rapides.
- 4 Symbole "Marqueur"
- 5 Lecture en boucle (totalité des fichiers / un seul fichier)
- 6 Volume casque
- 7 Bouclage A-B
- 8 Connexion USB
- 9 Etat des piles
- 10 Barre de progression d ela lecture en cours
- 11 Durée totale du fichier en cours de lecture
- 12 Nom de fichier
- 13 Compteur en mode Lecture
- 14 Marqueur en cours / Nombre total de marqueurs
- 15 Type de fichier Stéréo / Mono
- 16 Format de fichier
- 17 Date & Heure

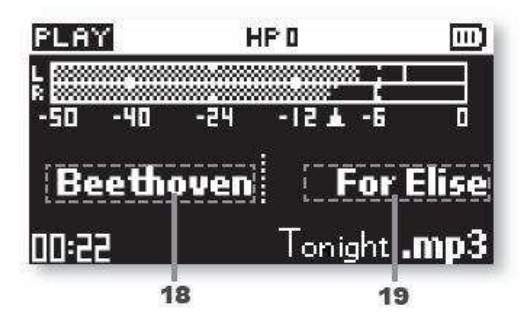

18 Nom de l'artiste19 Titre de la piste

Nota :

• Rien est affiché si le fichier n'a pas été préalablement renseigné.

# 2 Fonctions de base en LECTURE

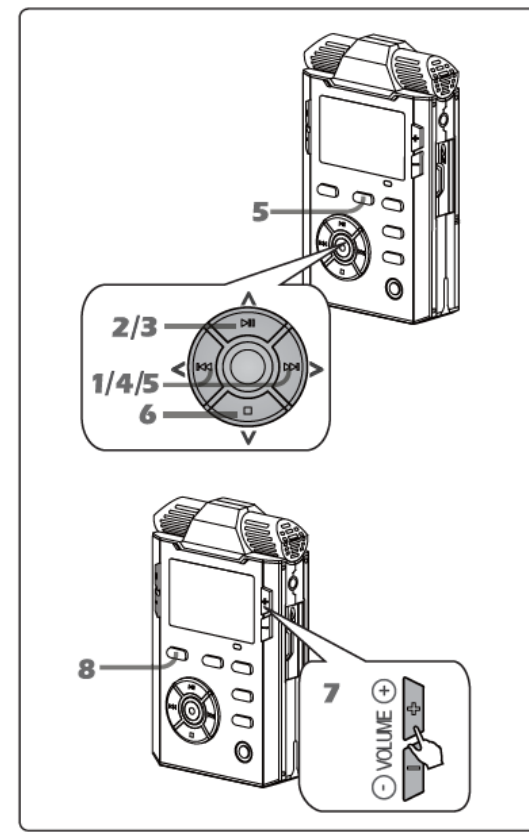

- 1 Sélectionner le fichier à l'aide des touches "₩" (gauche) et "▶" (droit)
- 2 / 3 La touche "> II " permet de :
  - Démarrer la LECTURE
  - Placer l'appareil en mode PAUSE
  - Relancer la LECTURE après une PAUSE
- 4 En cours de LECTURE, maintenir les touches "₩" et "▶" pour activer respectivement le retour et l'avance rapide. Relâcher pour revenir au mode LECTURE.
- 5 Saut de marqueurs : Appuyer sur la touche CUE pour activer le mode MARQUEUR. La lettre "M" est affiché à l'écran. En cours de lecture, l'appui sur les touches "I∢ " et ">> " permet le passage d'un marqueur à un autre.
- 6 Appuyer sur la touche "■" pour arrêter la lecture.
- 7 Les touches VOL+ et VOL- permettent le réglage du niveau de sortie
- 8 La touche VIEW permet de basculer entre les deux affichages de lecture.

## Saut de fichiers

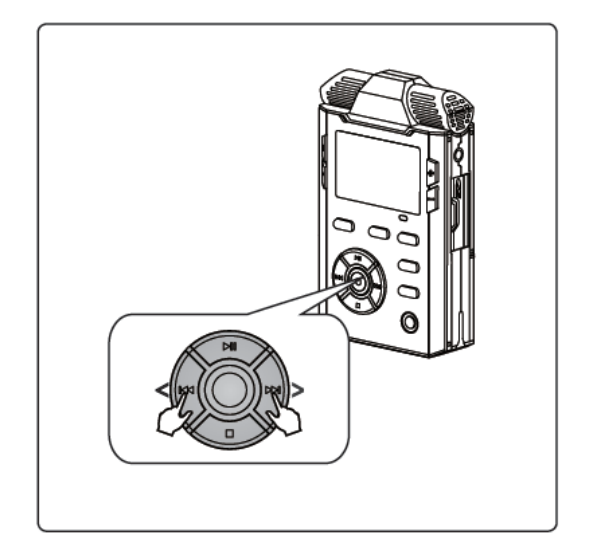

En mode LECTURE, STOP ou PAUSE, les touches "III" permettent d'accéder au fichier suivant ou précédent.

- Au dessous de 5 secondes de lecture, l'appui sur la touche "I4" permet de revenir au début du fichier en cours.
- En delà de 5 secondes, l'appui sur la touche "I4" permet d'accéder au fichier précédent.
- En mode STOP ou PAUSE, la touche "I«" permet de se placer au début du fichier précédent.
- En mode STOP ou PAUSE, la touche "▶ " permet de se placer au début du fichier suivant.

- Si le saut de fichier est effectué en mode LECTURE, le fichier sélectionné restera en mode LECTURE.
- Si le saut de fichier est effectué en mode STOP ou PAUSE, le fichier sélectionné restera en mode STOP.

#### Avance et Retour rapides

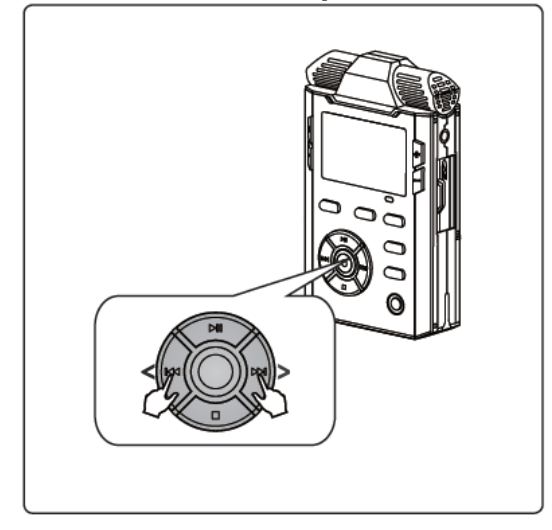

En mode LECTURE, les touches "₩" et "₩" permettent respectivement le retour et avance rapides.

- L'appui sur la touche "I++ active le retour rapide.
- L'appui sur la touche ">>> " active l'avance rapide.

- Après une recherche en mode LECTURE, l'appareil reste en LECTURE.
- Après une recherche en mode PAUSE, l'appareil reste en PAUSE.
- La recherche rapide n'est possible que dans le fichier en cours (arrêt de la recherche en début et en fin du fichier).

#### Saut de marqueurs

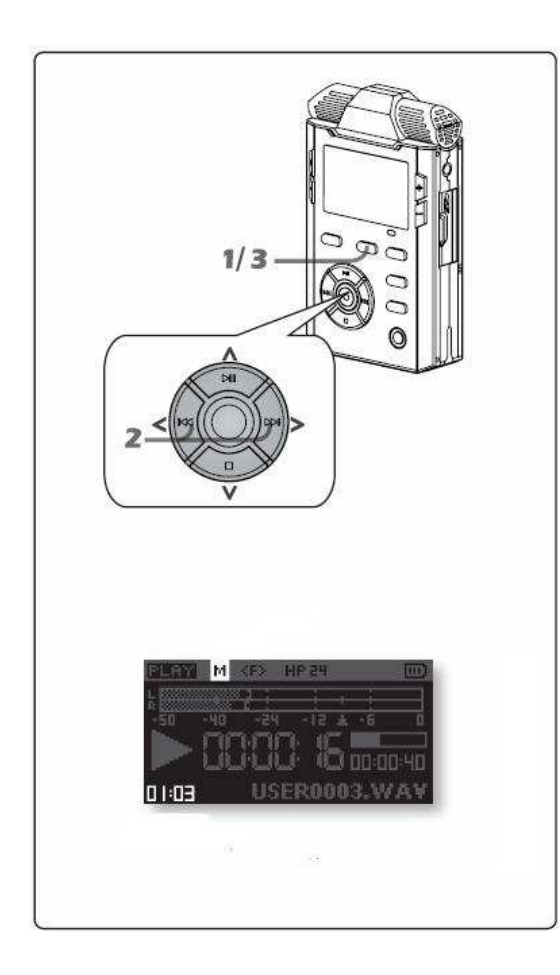

Les marqueurs permettent d'accéder rapidement à des points préalablement repérés pendant l'enregistrement.

- 1 Appuyer sur la touche CUE pour placer l'appareil en mode "MARQUEUR". La lettre "**M**" est affichée à l'écran.
- 2 L'appui sur les touches "i∢" et "≫i" permet de se placer sur le marqueur recherché.
- 3 Appuyer à nouveau sur la touche CUE pour sortir du mode "MARQUEUR". La lettre "**M**" n'est plus affichée à l'écran.

- En mode MARQUEUR, les fonctions de retour et avance rapides sont disponibles.
- La recherche de marqueurs n'est possible qu'à l'intérieur du fichier en cours de lecture.

## **Bouclage lecture A-B**

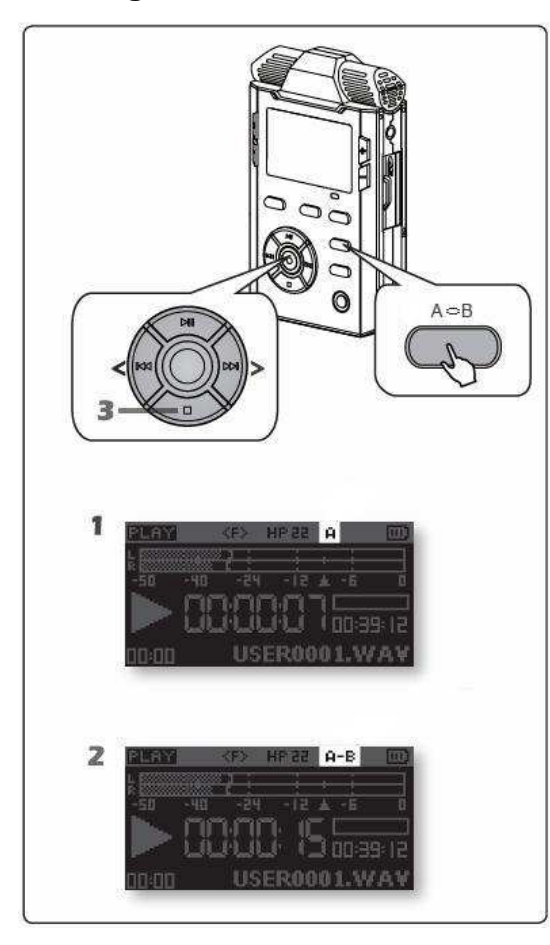

Ce mode permet la lecture en boucle entre deux points A & B.

- 1 En cours de lecture, appuyer sur la touche A-B pour sélectionner un point d'entrée A.
- 2 Appuyer une nouvelle fois sur la touche A-B pour sélectionner un point de sortie B.
- La section choisie est alors lue en boucle.
- 3 Appuyer sur la touche STOP ou la touche A-b pour arrêter la lecture.

- En mode de bouclage A-B, les fonctions d'avance et retour rapides sont disponibles.
- La recherche de marqueurs n'est pas active.
- La sélection des points d'entrée et de sortie A-B ne peut s'effectuer qu'à l'intérieur du fichier en cours de lecture.

#### Réglage du niveau de sortie

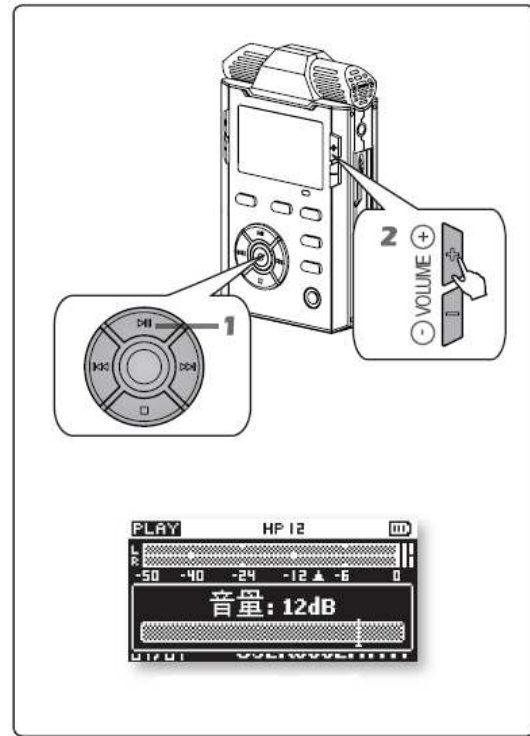

Grâce au contrôle de volume dynamique qui équipe le NAGRA LINO, les niveaux élevés sont limités et les faibles niveaux peuvent être amplifiés jusqu'à 4 fois le niveau originel (+12dB).

- 1 Appuyer sur la touche "> II " pour démarre la lecture.
- 2 Appuyer sur les touches VOLUME+ ou VOLUME- pour régler le niveau de sortie.

L'augmentation du niveau d'écoute et une longue durée d'exposition à des niveaux sonores élevés peuvent engendrer des dégradations irréversibles du système auditif.

Le réglage du niveau casque relève exclusivement de la responsabilité de l'utilisateur.

## Gestion du répertoire

Ce chapitre décrit la gestion du répertoire (création du dossier de travail, lecture et effacement).

- Lossier de travail
- \rm Lecture
- 🖶 Effacement

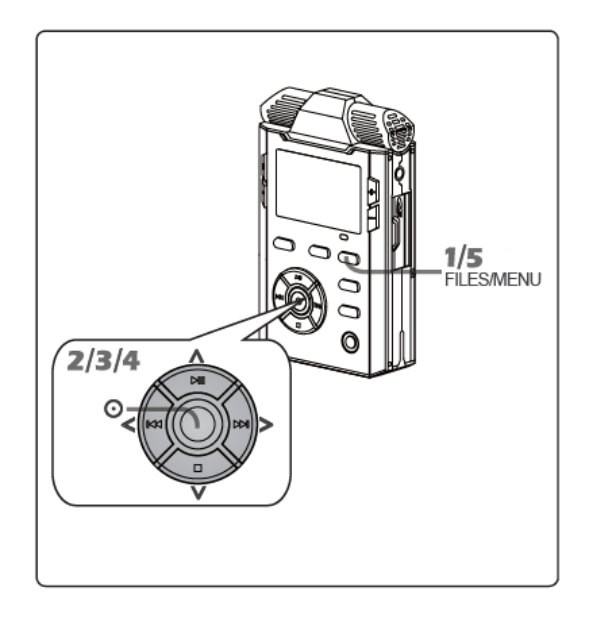

- 1 Accès au répertoire :
- Appuyer sur la touche FILES / MENU pour accéder au dossier de travail en cours.
- 2 Fermer le dossier en cours :
- Se placer sur l'icone "Répertoire" en haut de l'écran et appuyer sur la touche O "OK" afin de revenir à la racine de la carte SD.
- 3 Sélection d'un nouveau dossier :
- A l'aide des touches "▶ II " & "■", sélectionner le dossier puis appuyer sur ">>I" et valider "Open" par la touche O "OK".
- 4 A l'intérieur d'un dossier, les fichiers peuvent être lus ou effacés
- 5 Sortir du répertoire
- Appuyer sur la touche FILES / MENU pour sortir du répertoire et revenir au mode STOP.

#### Affichage des informations des fichiers

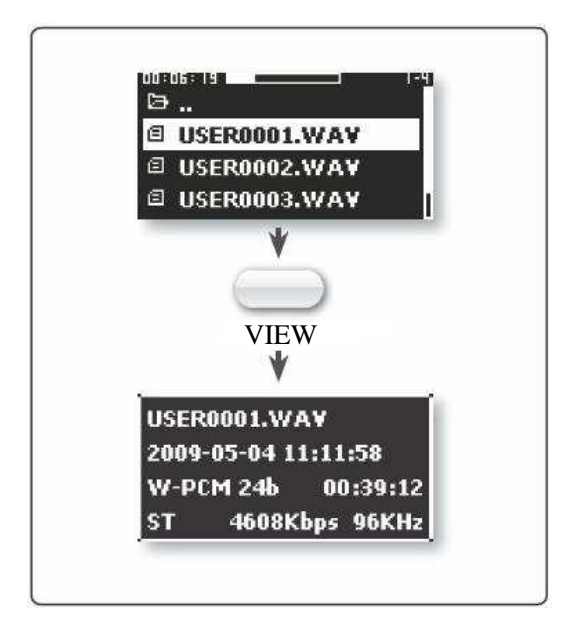

Dans le répertoire, sélectionner le fichier et appuyer sur la touche VIEW pour afficher les informations complémentaires :

- Nom de fichier
- Date et heure de l'enregistrement
- Format et durée du fichier
- Type de fichier, débit et fréquence d'échantillonnage

#### 1 Dossier de travail

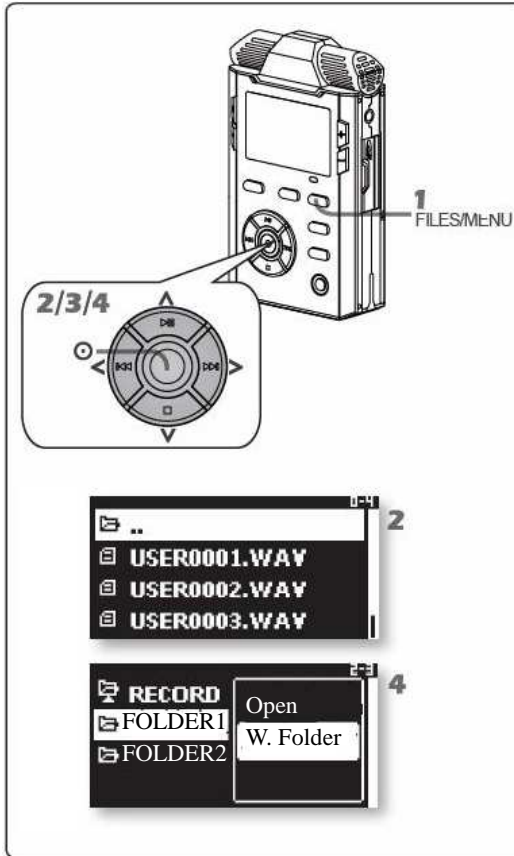

Le dossier de travail est le dossier dans lequel seront stockés tous les fichiers enregistrés.

Le dossier créé par défaut sur chaque carte SD insérée se nomme "RECORD".

A l'aide d'un ordinateur, il est possible de créer d'autres dossiers sur la carte SD pouvant alors être sélectionnés sur le NAGRA LINO.

- 1 Appuyer sur la touche FILES / MENU pour accéder au répertoire.
- 2 Sélectionner l'icone ➡ .., appuyer sur la touche <sup>O</sup> "OK" pour revenir à la racine de la carte SD.
- 3 A l'aide des touches "▶ II " & "■", sélectionner le dossier puis appuyer sur "▶I" et valider le nouveau dossier de travail
  "W.Folder" par la touche <sup>O</sup> "OK".

Les enregistrements seront stockés dans le nouveau dossier de travail sélectionné.

## 2 Lecture d'un fichier

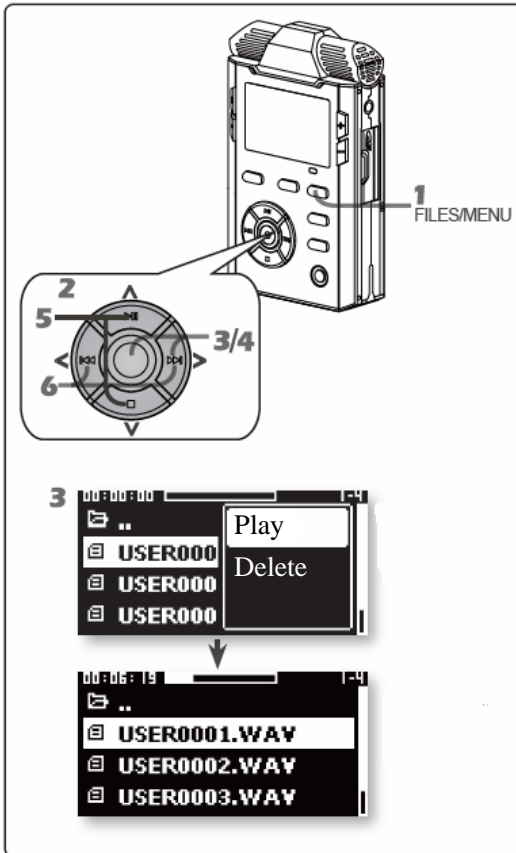

- 1 Appuyer sur la touche FILES / MENU pour accéder au répertoire.
- 2 Sélectionner le fichier et appuyer sur la touche <sup>O</sup> "OK" pour démarrer la lecture.
- 3 Appuyer à nouveau sur la touche O "OK" pour arrêter la lecture.
- 4 Les touches "₩" et "₩" permettent respectivement le retour et l'avance rapides.
- 5 Les touches "▶ II " & "■" permettent la sélection du fichier.

Nota : Selon le paramétrage du menu Saut automatique dans Paramétrage du système, la lecture peut être soit continue (saut de fichiers) ou soit en boucle sur le fichier sélectionné

# 3 Effacement d'un fichier

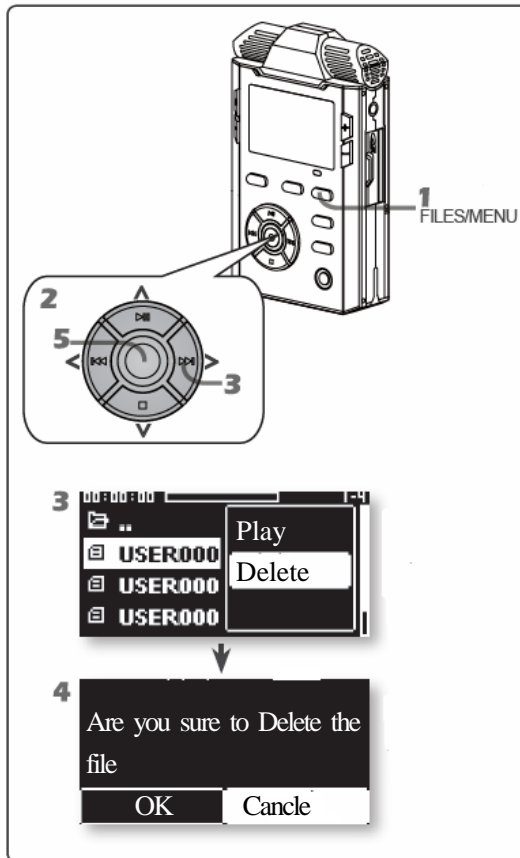

- 1 Appuyer sur la touche FILES / MENU pour accéder au répertoire.
- 2 Sélectionner l'icone 🖾 .., appuyer sur la touche 🧿 "OK" pour revenir à la racine de la carte SD.
- 3 A l'aide des touches "▶ II " & "■", sélectionner le dossier puis appuyer sur "▶ " et valider le dossier de travail "W.Folder" dans lequel se trouve le fichier à effacer par la

touche 🧿 "OK".

- 4 Sélectionner le fichier à effacer, appuyer sur "₩" et valider "Delete" pour effacer (ou par la touche DELETE directement).
- 5 L'écran affiche le message de confirmation : "Are you sure to delete the file" ("Effacement fichier : sûr ?")
- 6 Valider par O "OK" pour confirmer l'effacement.

Attention :

• Une fois le fichier effacé, il ne pourra pas être récupéré !

#### Menus

Ce chapitre décrit les paramétrages du NAGRA LINO :

- Paramétrages d'enregistrement
- 4 Paramétrages du système

#### Paramétrages

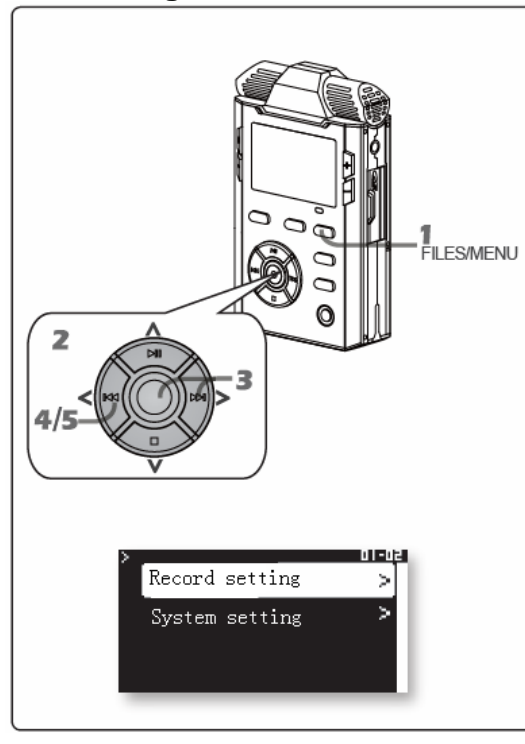

Mode opératoire :

- 1 Du mode STOP, maintenir la touche FILES/MENU. Choisir le menu "Record setting" ou "System setting".
- 2 Se déplacer à l'aide des touches "▶ II " (haut), "■" (bas),
  "₩" (gauche) et "₩I" (droit) .
- Accéder au menu à paramétrer via les touches <sup>O</sup> "OK" ou "₩".
- 4 Valider la fonction choisie par la touche O "OK".
- 5 Pour sortir du menu, appuyer plusieurs fois sur la touche "₩".

| Record setting / Paramétrages d'enregistrement | System setting / Paramétrages du système        |
|------------------------------------------------|-------------------------------------------------|
| Template / Modèles                             | Time and Date / Heure & date                    |
| Matrix / Matrice                               | Record LED / LED d'enregistrement               |
| Pre-record / Mémoire tampon                    | Beep setting / Paramètres bip                   |
| VOR / VOR                                      | Speaker setting / Paramètres HP                 |
| Mic power / Alimentation micro                 | Auto skip / Saut automatique                    |
| Filter / Filtre                                | Display Auto Power off / Hors tension           |
| Prefix name / Préfixe                          | automatique                                     |
|                                                | extinction / Extinction affichage               |
|                                                | Battery type / Type de batterie                 |
|                                                | USB write protected / USB Protect. écriture     |
|                                                | Language setting / Sélection de la langue       |
|                                                | SD information / Information SD                 |
|                                                | SD speed test / Test de vitesse SD              |
|                                                | SD Format / Formatage SD                        |
|                                                | Version / Version                               |
|                                                | System Reset / Réinitialisation système         |
|                                                | System update / Mise à jour du système          |
|                                                | Export configuration / Sauver la configuration  |
|                                                | Import configuration / Charger la configuration |

#### 1 Listes des menus

# 2 Paramétrage du système

#### Heure & date

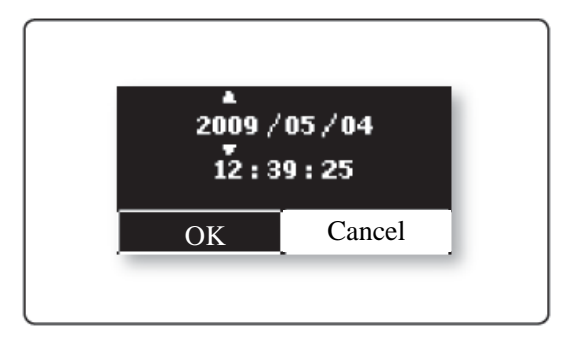

Ce menu permet de régler l'horloge de l'appareil. De "Heure & date" ("Time & date"). appuyer sur la touche <sup>O</sup> "OK" ou "▶I". La fenêtre de réglage apparaît. Se déplacer à l'aide des touches "⊮4" (gauche), "▶I" (droit) " ou <sup>O</sup> "OK", modifier les valeurs à l'aide des touches "▶ II " (haut), "■" (bas), puis valider par la touche <sup>O</sup> "OK".

## Led rouge d'enregistrement

Ce menu permet d'activer ou de désactiver la LED rouge "Enregistrement" intégrée au bouton 🧿 "OK".

| Options | Fonction                                                 |
|---------|----------------------------------------------------------|
| ON      | LED allumée en enregistrement (clignote en mode PRE-REC) |
| OFF     | LED Eteinte en permanence                                |

#### **Beep setting**

Ce menu permet d'activer ou de désactiver le signal bip présent au casque ou au haut-parleur

| Options | Fonction             |
|---------|----------------------|
| ON      | Signal bip activé    |
| OFF     | Signal bip désactivé |

## Speaker setting

Le NAGRA SD est équipé d'un haut-parleur interne. Ce menu permet deux modes de fonctionnement :

| Options | Fonction                                                                        |
|---------|---------------------------------------------------------------------------------|
| ON      | Le haut-parleur est activé seulement en Lecture et désactivé en Enregistrement. |
| OFF     | Le haut-parleur est inactif en permanence                                       |

#### Nota :

Le branchement d'un casque coupe automatiquement le haut-parleur.

# Saut de fichier automatique

Ce menu permet le configurer le mode lecture :

- **4** "Marche" ("On") : La lecture est continue. Le fichier suivant est lu automatiquement.
- **u** "Bouclage fichier" ("Index loop") : le fichier sélectionné est lu en boucle

# Extinction de l'écran

Pour économiser la batterie, il est possible de choisir la durée à partir de laquelle l'écran s'éteindra si aucune touche n'est actionnée. Cette durée peut être choisie entre 10s, 30s,1, 3 et 5 minutes. Pour désactiver cette extinction automatique, sélectionner "Arrêt" ("Off").

Nota : Pour allumer à nouveau l'écran, presser n'importe quelle touche.

# Extinction automatique de l'appareil

Ce menu permet de choisir la durée à partir de laquelle l'appareil s'éteindra si aucune touche n'est actionnée (sauf en modes d'enregistrement, lecture et connexion USB).

Cette durée peut être choisie entre 30s, 1, 3 et 5 minutes.

Pour désactiver l'extinction automatique, sélectionner "Arrêt" ("Off").

# Type de batterie

Ce menu permet de sélectionner le type de batterie utilisée sur le NAGRA LINO :

- Piles (tension fournie : 3V)
- Batteries rechargeables Ni-Mh (tension fournie : 2,4V)

Ce paramétrage est important pour optimiser l'autonomie de l'appareil.

# Protection d'écriture via le port USB sur la carte SD

Lorsque ce menu est actif, l'écriture sur la carte SD via un ordinateur n'est pas autorisée.

Il n'est pas possible d'effacer le contenu de la carte ou de la formater via l'USB.

Cela permet la protection contre des virus.

| Options | Fonctions                                            |
|---------|------------------------------------------------------|
| ON      | La carte SD est protégée en écriture via l'USB       |
| OFF     | La carte SD n'est pas protégée en écriture via l'USB |

#### Choix de la langue

Ce menu permet de choisir la langue à l'écran : Anglais, Français, Allemand.

# Spécifications de la carte SD

Ce menu affiche trois informations (en MB) relatives à la carte SD insérée :

- Lapacité de la carte
- Espace libre disponible
- 👃 Mémoire utilisée

# Test de la vitesse sur la carte SD

Ce menu permet de tester les vitesses d'écriture et de lecture de la carte SD. Il permet de s'assurer de la bonne compatibilité de la carte utilisée.

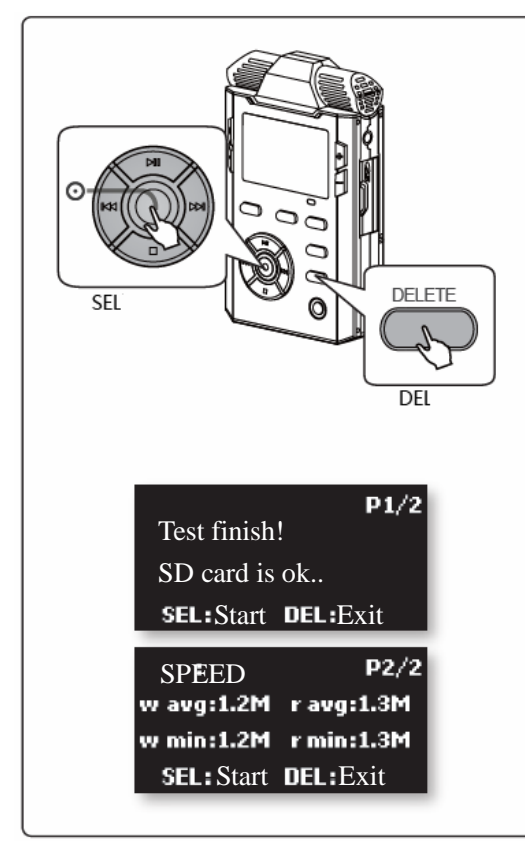

1 Démarrer le test de vitesse en validant par 🗿 "OK" le menu

"Test SD speed" / "Test de vitesse SD".

- 2 Pendant le test, la touche DELETE permet son annulation.
- 3 Lorsque le test est terminé, un message apparaît à l'écran :
- Message : "Test OK, la carte est prête" ("SD card is ok"). La carte SD est compatible pour enregistrer avec le format de fichier de qualité maximale (24b/96kHz).
- Message : "Enregistrement 96k-24bit non recommandé" ("96k-24bit recording is not recommended").
   Il n'est pas recommandé de tenter l'enregistrement au format

24b/96kHz. Utiliser un autre format de qualité plus basse ou changer de carte SD.

• Message : "Enregistrement 48k-24bit non recommandé" ("48k-24bit recording is not recommended").

Il n'est pas recommandé de tenter l'enregistrement au format 24b/48kHz. Utiliser un autre format de qualité plus basse ou changer de carte SD

Nota : Un minimum de 200MB d'espace libre est nécessaire pour effectuer ce test.

Un deuxième écran (P2/2) indique les vitesses d'écriture et lecture

# Formatage de la carte SD ("SD format ")

Ce menu permet le formatage de la carte SD en mode FAT 32. Il est conseillé de formater les cartes sur le NAGRA LINO et non sur un ordinateur.

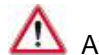

Attention, toutes les données sur la carte seront perdues !

#### Version

Ce menu indique la version logicielle de l'appareil.

# Restauration des paramètres "usine" ("System reset").

Ce menu permet de remettre le NAGRA SD dans sa configuration "usine", modèles inclus.

#### Mise à jour du firmware ("System update")

Les nouveaux firmware (fichier "NagraSD.COE") sont présents sur notre site www.nagraaudio.com, section "PRO", dans "SUPPORT" sous "NAGRA LINO".

Nous vous conseillons de vérifier régulièrement sur notre site la présence de nouveaux firmware et mises à jour du manuel d'utilisation.

Pour installer la mise à jour, copier le fichier "XXX.COE" à la racine d'une carte SD à l'aide d'un lecteur de cartes sur un ordinateur ou via un câble USB sur l'appareil.

Lancer la mise à jour. Le NAGRA SD s'éteint à la fin de la procédure. Redémarrer et vérifier l'installation de la mise à jour dans le menu "Version".

# Export et Import de la configuration

Cette fonction permet de sauvegarder sur la carte SD toutes les configurations effectuées sur l'appareil.

Sélectionner **"Export"** : le fichier de configuration est automatiquement stocké sur la carte SD.

Sélectionner "**Import**" pour restaurer les configurations : Cela permet rapidement de charger ses configurations personnelles et d'installer les mêmes configurations sur plusieurs appareils.

Nota : Attention, toutes les configurations initiales sont écrasées par cette fonction.

Résolution de problèmes

# 1 Messages d'erreur

Ce chapitre décrit la signification des messages d'information et d'erreur pouvant être affichés.

• Pour tout autre problème, veuillez contacter votre revendeur

| Messages d'erreur               | Causes et résolutions                                                    |
|---------------------------------|--------------------------------------------------------------------------|
|                                 | Les piles ou batteries sont déchargées                                   |
| Low power                       | Changer les piles ou batteries.                                          |
| Batteries faibles               | La sélection du type d'éléments (pile ou batterie) n'est pas appropriée  |
|                                 | Valider le type correct (piles ou Ni-mH)                                 |
| Keypad is locked                | Le commutateur "HOLD" à l'arrière de l'appareil est en position ON.      |
| Clavier verrouillé              | Placer le commutateur "HOLD" en position OFF                             |
| SD error, please try backup and | Coupures d'alimentation pendant l'enregistrement                         |
| format                          | Eteindre et rallumer l'appareil. Sauvegarder les fichiers et reformater. |
| Erreur carte SD, tenter une     | Carte SD défectueuse.                                                    |
| sauvegarde et reformater        | Sauvegarder les fichiers et reformater. Changer la carte.                |
| No SD                           | Pas de carte SD dans l'appareil.                                         |
| Carte SD absente                | Insérer une carte SD.                                                    |
| SD failure, please change it    | Nombroux agetours défactuaux our la corte SD                             |
| Carte SD défectueuse, changer   | Changer la carte SD                                                      |
| la carte                        |                                                                          |

| Messages d'erreur              | Causes et résolutions                                                                      |
|--------------------------------|--------------------------------------------------------------------------------------------|
| Battery door is open,          | Le couvercle du bac piles est absent ou non inséré correctement.                           |
| Powering off                   | Replacer le couvercle et allumer l'appareil                                                |
| Le couvercle du bac piles est  |                                                                                            |
| absent, extinction             |                                                                                            |
| SD door is opened.             | La trappe du logement e la carte SD n'est pas fermée.                                      |
| Trappe carte SD ouverte        | Fermer la trappe.                                                                          |
| SD is broken, change another   | Le format de la carte SD n'est pas compatible.                                             |
| card.                          | La caret SD est défectueuse.                                                               |
| Carte SD défectueuse, changer  | Formater la carte ou changer la carte.                                                     |
| la carte                       |                                                                                            |
| Format failed, change another  | La carte SD est défectueuse                                                                |
| card                           | Changer la carte                                                                           |
| Echec du formatage, changer la | La carte SD est protégée en écriture                                                       |
| carte                          | Déverrouiller le commutateur de protection situé sur la carte SD.                          |
| Keypad is locked,              | Le commutateur "HOLD" à l'arrière de l'appareil est en position ON.                        |
| powering off                   | Placer le commutateur "HOLD" en position OFF                                               |
| Clavier verrouillé, extinction |                                                                                            |
| Can't create new file          | Nombre de fichiers trop important sur la carte.                                            |
| Création de fichier impossible | Effacer des fichiers ou formater la carte SD.                                              |
| Disk is full                   | • La carte SD est pleine. Le test de vitesse nécessite un minimum d'espace libre de 200MB. |
| Carte pleine                   | Effacer des fichiers, formater la carte SD, changer la carte SD.                           |
| Unknown File.                  | Le type de fichier n'est pas reconnu par le LINO.                                          |
| Fichier inconnu                | Utiliser un autre appareil pour lire le fichier                                            |

| Messages d'erreur               | Causes et résolutions                                                                   |
|---------------------------------|-----------------------------------------------------------------------------------------|
| SD Card Locked.                 | La carte SD est protégée en écriture (LOCK)                                             |
| Carte SD verrouillée.           | Déverrouiller le commutateur de protection situé sur la carte SD.                       |
| Can't mark in RAW-MP3.          | Le mode MARQUEUR est impossible en MP3.                                                 |
| Pas de marqueur en MP3.         | Utiliser le mode WAV.                                                                   |
| Format Failed.                  | Erreur pendant le formatage.                                                            |
| Please Retry.                   | Réessayer. Si le problème persiste, tenter le formatage sur un ordinateur.              |
| Echec du formatage, réessayer.  |                                                                                         |
| Get SD Information Failed.      | Erreur pendant la lecture initiale de la carte SD à la mise sous tension.               |
| Echec de lecture carte SD.      | Enlever et insérer à nouveau la carte SD                                                |
| Don't adjust input level when   | L'AGC est actif, le réglage manuel de niveau est impossible.                            |
| AGC is on.                      | Désactiver le mode AGC.                                                                 |
| Réglage manuel impossible,      |                                                                                         |
| AGC actif.                      |                                                                                         |
| Delete Failed.                  | Le fichier est mode "Lecture seule"                                                     |
| Erreur d'effacement.            | Connecter l'appareil pour modifier les propriétés du fichier. L'effacement des fichiers |
|                                 | peut également s'effectuer sur un ordinateur.                                           |
| Delete Failed: SD is locked     | La carte SD est protégée en écriture (LOCK)                                             |
| Erreur d'effacement, carte SD   | Déverrouiller le commutateur de protection situé sur la carte SD.                       |
| verrouillée.                    |                                                                                         |
| Delete Failed: File is used     | Le fichier est en cours d'utilisation, il ne peut pas être effacé                       |
| Erreur d'effacement, fichier en | Fermer le fichier et recommencer.                                                       |
| cours d'utilisation.            |                                                                                         |
| Open Failed                     | Erreur inconnue à l'ouverture d'un dossier                                              |
| Erreur d'ouverture dossier      | Sauvegarder les fichiers et formater la carte SD sur un ordinateur.                     |

| Unknown Format File           | Le LINO ne reconnait pas le fichier.                                                   |
|-------------------------------|----------------------------------------------------------------------------------------|
| Format de fichier inconnu.    | Utilisation des formats WAV, MP2 et MP3 uniquement.                                    |
| No File                       | Il n'y a pas de fichiers sur la carte SD                                               |
| Pas de fichiers.              |                                                                                        |
| Disk Accessing Slowly         | Les vitesses d'écriture et lecture sont trop lentes pour un fonctionnement normal.     |
| Carte lente.                  | Changer la carte SD. Utiliser le test de vitesse pour s'assurer de la compatibilité de |
|                               | carte SD avec le LINO.                                                                 |
| File Error                    | Le format de fichier est incorrect ou corrompu.                                        |
| Erreur de fichier.            | Tenter la copie du fichier sur un ordinateur.                                          |
| Unused Key                    | Selon le mode de fonctionnement, certains boutons ne sont pas opérationnels            |
| Bouton inutilisé              |                                                                                        |
| File creative failed.         | Erreur de création du fichier temporaire lors du test de vitesse sur la carte SD.      |
| Erreur de création du fichier | Formater la carte SD et recommencer.                                                   |
| Temp.                         | Changer la carte SD                                                                    |
| Open file failed.             | • Erreur de lecture du fichier temporaire lors du test de vitesse sur la carte SD.     |
| Erreur d'ouverture du fichier | Formater la carte SD et recommencer.                                                   |
| Temp.                         | Changer la carte SD                                                                    |

#### 2 FAQ

| Problèmes                      | Causes et résolutions                                                                               |
|--------------------------------|----------------------------------------------------------------------------------------------------|
| L'appareil ne s'allume pas.    | Les piles ou batteries ne sont pas insérées correctement (inversion de polarité)                    |
|                                | Insérer les piles ou batteries en respectant la polarité.                                           |
|                                | Les piles ou batteries sont trop faibles pour activer la mise sous tension                          |
|                                | Changer les piles ou batteries                                                                      |
|                                | Le clavier est verrouillé                                                                           |
|                                | Placer le commutateur HOLD sur OFF.                                                                 |
| Pas de son sur le haut-parleur | Le volume de sortie est trop faible.                                                                |
|                                | Augmenter le niveau de sortie.                                                                      |
|                                | Un casque est branché.                                                                              |
|                                | Débrancher le casque (le haut-parleur est automatiquement coupé lorsque la fiche du                 |
|                                | casque est branchée).                                                                               |
|                                | Le menu Haut-Parleur [Speaker] est sur OFF.                                                         |
|                                | Placer le menu sur ON.                                                                              |
| Enregistrement impossible      | La carte est pleine.                                                                                |
|                                | Effacer des fichiers, formater ou changer la carte SD.                                              |
| Pas de son sur les fichiers    | Le niveau d'enregistrement était trop faible.                                                       |
| enregistrés.                   | Augmenter le niveau d'enregistrement et recommencer l'enregistrement                                |
|                                | • Dans le cas de l'utilisation d'un micro externe, celui-ci n'était pas correctement branché (fiche |
|                                | défectueuse, branchement sur l'entrée Ligne, pas d'alimentation Electret)                           |
|                                | Contrôler les branchements et paramétrage de l'alimentation Electret si nécessaire.                 |

| Problèmes                        | Causes et résolutions                                                                       |
|----------------------------------|---------------------------------------------------------------------------------------------|
| L'enregistrement s'arrête        | La fonction VOR est active.                                                                 |
| automatiquement.                 | L'appareil s'arrête selon les paramétrages du mode de déclenchement à la voix VOR.          |
|                                  | • En cours d'enregistrement, l'appui sur le bouton A-B génère un nouveau fichier            |
|                                  | automatiquement                                                                             |
| Le volume de la lecture est trop | Certains détails sont trop faibles.                                                         |
| faible.                          | Augmenter le volume de sortie.                                                              |
|                                  | Le niveau d'enregistrement était trop faible.                                               |
|                                  | Transférer le fichier sur un ordinateur afin d'augmenter le niveau à l'aide d'un logiciel   |
|                                  | approprié.                                                                                  |
|                                  | Veiller à enregistrer autour du repère sur le bargraph.                                     |
| La mise à jour du firmware n'a   | Alimentation trop faible pendant la mise à jour                                             |
| pas réussi.                      | Placer des piles ou batteries pleines, ou brancher le LINO sur un ordinateur, ou via une    |
|                                  | alimentation externe.                                                                       |
| Le LINO n'est pas reconnu par    | • Le mode "Connexion USB" (USB Communication) n'a pas été choisi lors du branchement du     |
| un ordinateur.                   | LINO.                                                                                       |
|                                  | Débrancher et rebrancher le câble et valider par la touche REC (OK) le mode connexion.      |
|                                  | Le mode "Alim.USB" permet seulement l'alimentation du LINO via le port USB de l'ordinateur. |
## Spécifications

### Général

| Support d'enregistrement         | SDHC/SD/Mini SD(adaptateur)/micro SD(adaptateur)/TF card(adaptateur) |
|----------------------------------|----------------------------------------------------------------------|
| Formats d'enregistrement         | MP3, PCM                                                             |
| Fréquences d'échantillonnage     | 44KHz, 48KHz, 96KHz                                                  |
| Réponse en fréquence             | 20Hz ~40KHz,+-0.5dB                                                  |
| Rapport S/B en lecture           | 94dB(20Hz~22KHz, ASA "A" pondéré)                                    |
| Rapport S/B en enregistrement    | 90dB(Mic + 19dB Pre-amp+AD, 20Hz to 22KHz,ASA "A" pondéré)           |
| Dynamique (Entrée ligne)         | >90dB                                                                |
| Bruit Equivalent en entrée (EIN) | >122dB ASA "A" pondéré                                               |
| Distorsion THD+N à 1 kHz         | <0.02% (20Hz~22KHz)                                                  |

| Poids        | 96.5g (3.5oz)                                |
|--------------|----------------------------------------------|
| Dimensions   | 103(L)x62.6(W)x22.5(H) mm (4x2.5x0.9 inches) |
| Températures | de 0 à 70°C                                  |
| Humidité     | 20%~80%                                      |

#### Entrée / Sortie

| Filtre microphone            | 100Hz~40KHz                         |
|------------------------------|-------------------------------------|
| Gain maximum microphone      | 65dB                                |
| Gain minimum microphone      | 19dB                                |
| Niveau d'entrée ligne max.   | +17dB                               |
| Niveau de sortie casque max. | 30mW(gauche)+30mW(droit)(16Ω)       |
| Entrée MICRO                 | Prise jack 3.5mm stéréo asymétrique |
| Entrée LIGNE                 | Prise jack 3.5mm stéréo asymétrique |
| Sortie casque                | Prise jack 3.5mm                    |
| USB                          | USB 2.0                             |
| Carte SD                     | SD v1.0/v1.1/v2.0:SD,SDHC           |

## Alimentation

| Piles ou batteries Ni-mH | LR6( AA) x 2                                               |
|--------------------------|------------------------------------------------------------|
| USB                      | Mini-B                                                     |
| Consommation             | 3V,max 120mA (conditions de mesures avec Sandisk 2GB SDHC) |

# Avertissements de sécurité

## Produit

- . Ne pas placer d'objet lourd sur l'appareil
- . Ne pas laisser tomber l'appareil
- . Ne pas utiliser le NAGRA LINO dans des conditions extrêmes d'humidité
- . Ne pas utiliser de produits chimiques ou solvants pour nettoyer l'appareil
- . Ne pas utiliser le NAGRA LINO dans des conditions extrêmes de poussière et fumée
- . Ne pas utilise l'enregistreur sous un fort éclairage
- . Ne pas ouvrir et démonter l'appareil
- . Ne pas utiliser l'appareil dans un environnement magnétique

# Batterie

- . Ne pas jeter les batteries au feu ou les laisser à la chaleur
- . Ne pas inverser la polarité.
- . Ne pas mélanger les batteries neuves avec des batteries usagées
- . En cas de surchauffe, arrêter l'appareil immédiatement
- . Ne pas mettre en charge des piles alcaline
- . Placer les batteries hors de portée des enfants
- . Ne pas utiliser de batteries défectueuses

# Ecoute au casque

L'augmentation du niveau d'écoute et une longue durée d'exposition à des niveaux sonores élevés peuvent engendrer des dégradations irréversibles du système auditif.

Le réglage du niveau casque relève exclusivement de la responsabilité de l'utilisateur.

# Garantie

Audio Technology Switzerland certifie que cet appareil a été complètement contrôlé avant de sortir de nos usines.

Nous garantissons les produits de notre fabrication contre tout vice de fabrication pendant une période de deux ans à partir de la livraison.

Cette garantie couvre la réparation du défaut constaté ou, si nécessaire, le remplacement de pièces défectueuses, à l'exclusion de tout autre dédommagement.

Les frais de port aller / retour, ainsi que d'autres frais éventuels, sont à la charge du client.

Notre garantie est maintenue si l'utilisateur modifie ou répare l'appareil en cas d'urgence, mais nous nous réservons le droit de facturer la réparation des dégâts causés par une intervention incompétente ou par une fausse manœuvre de l'utilisateur.

Nous déclinons toute responsabilité pour des dégâts résultants, directement ou indirectement, de l'utilisation de nos produits.

Les autres produits vendus par Audio Technology Switzerland sont couverts par la garantie de leurs fabricants respectifs.

Nous déclinons toute responsabilité pour les dégâts résultants de l'utilisation de ces produits.

Nous nous réservons le droit de modifier le produit, et / ou ses spécifications sans préavis.

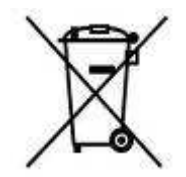

| Traitement des appareils électriques et électroniques en fin de vie (Applicable dans |
|--------------------------------------------------------------------------------------|
| les pays de l'Union Européenne et aux autres pays européens disposant de             |
| systèmes de collecte sélective). Directives                                          |
| Ce symbole, apposé sur le produit ou sur son emballage, indique que ce produit ne    |
| doit pas être traité avec les déchets ménagers. Il doit être remis à un point de     |
| collecte approprié pour le recyclage des équipements électriques et électroniques.   |
| En s'assurant que ce produit est bien mis au rebut de manière appropriée, vous       |

### Audio Technology Switzerland S.A.

Chemin de l'Orio, 30A 1032 Romanel-sur-Lausanne Switzerland

Tel : +41 21 643 7240 Fax : +41 21 641 7532 <u>www.nagraaudio.com</u> <u>audio\_pro@nagraaudio.com</u>